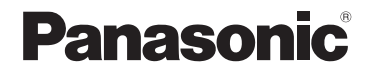

# 기본 사용 설명서 디지털 카메라 모델 번호 DMC-LX10

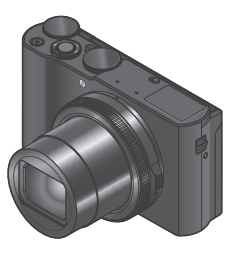

LUMIX

이 제품을 사용하기 전에 이 지침을 주의 깊게 읽어보시고 이 설명서를 나중에 사용할 수 있도록 잘 보관하십시오.

더 상세한 사용 설명은 "고급 기능 사용 설명서(PDF 형식)"를 참조하십시오. 이 문서를 읽으려면 웹사이트에서 다운로드하십시오. (→52)

> SQT1405 M0916KZ0

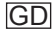

#### 고객 여러분께,

저희 Panasonic 디지털 카메라를 구입해 주셔서 감사합니다. 이 사용 설명서를 자세히 읽은 후 나중에 참조할 수 있도록 잘 보관해 두십시오. 디지털 카메라의 실제 컨트롤, 구성 요소, 메뉴 항목 등은 본 사용 설명서의 그림과 다를 수 있습니다.

저작권 법을 따르십시오.

 미리 기록된 테이프나 디스크 또는 출판이나 방송 자료를 개인 용도 이외의 목적으로 촬영하면 저작권 법에 위배될 수 있습니다. 개인 용도로 촬영하는 경우에도 일부 자료는 촬영이 제한될 수도 있습니다.

### 안전 정보

경고:

화재, 감전 또는 제품 손상을 최소화하기 위해 다음을 준수하시기 바랍니다.

- 본 기기가 비, 습기, 물에 노출되지 않도록 하십시오.
- 권장 액세서리만 사용하십시오.
- 커버를 제거하지 마십시오.
- 기기를 직접 수리하지 마십시오. 전문 서비스 담당자에게 서비스를 의뢰하십시오.

소켓 콘센트는 쉽게 접근할 수 있도록 장비 가까이에 설치해야 합니다.

#### ■제품 식별 표시

| 제품      | 위치 |
|---------|----|
| 디지털 카메라 | 밑면 |

해당 무선설비는 전파혼신 가능성이 있으므로 인명안전과 관련된 서비스는 할 수 없습니다.

#### ■직류전원장치(제공)에 대해

주의!

- 화재, 감전 또는 제품 손상을 최소화하기 위해 다음을 준수하시기 바랍니다.
- · 본 기기를 책장, 내장 캐비닛 또는 다른 제한된 장소에 설치하거나 배치하지 마십시오. 기기 통풍이 잘 되도록 하십시오.
- 직류전원장치가 연결되어 있으면 기기는 대기 상태를 유지합니다. 즉,
   직류전원장치가 전기 콘센트에 연결되어 있으면 주회로가 동작하는 상태입니다.

■배터리 팩 정보

주의

- 배터리를 올바르지 않게 교체하면 폭발의 위험이 있습니다. 제조사에서 권장하는 형식으로만 교체하십시오.
- 배터리를 폐기하려는 경우 현지 기관이나 대리점에 올바른 폐기 방법을 문의하시기 바랍니다.
- 가열하거나 불에 닿지 않도록 하십시오.
- 배터리를 문과 창문이 닫힌 상태에서 직사광선에 오래 노출된 자동차 안에 두지 마십시오.

### 경고

화재, 폭발, 화상의 위험이 있습니다. 분해하거나 60 ℃ 이상으로 가열하거나 소각하지 마십시오.

### ■사용 중

- 제공된 USB 케이블만 사용하십시오.
- HDMI 로고가 있는 "High Speed HDMI 마이크로 케이블"을 사용하십시오. HDMI 표준을 준수하지 않는 케이블은 작동하지 않습니다. "High Speed HDMI 마이크로 케이블"(타입 D--타입 A 플러그 최대 길이 2 m)

기기를 전자기 장비(전자렌지, TV, 비디오 게임 등)에서 가급적 멀리 떨어뜨리십시오.

- 기기를 TV 위 또는 근처에서 사용하면 기기의 이미지 및/또는 사운드가 전자기파에 의해 왜곡될 수 있습니다.
- 이미지 및/또는 사운드에 좋지 않은 영향을 주는 노이즈가 발생할 수 있으므로 휴대 전화 근처에서 기기를 사용하지 마십시오.
- 스피커나 대형 모터에서 발생하는 강한 자기장으로 인해, 기록된 데이터가 손상되거나 이미지가 왜곡될 수 있습니다.
- 방출되는 전자기파는 기기에 좋지 않은 영향을 줘서 이미지 및/또는 사운드가 왜곡될 수 있습니다.
- 기기가 전자기 장비의 부정적 영향을 받아 정상 작동하지 않는 경우, 기기를 끄고 배터리를 빼거나 직류전원장치(제공)/직류전원장치(DMW-AC10GD: 별매)를 분리하십시오. 그런 다음 배터리를 다시 넣거나 직류전원장치를 다시 연결하고 기기를 켜십시오.

무선 송수신기 또는 고압선 근처에서 기기를 사용하지 마십시오.

 무선 송수신기 또는 고압선 근처에서 촬영하면, 촬영된 이미지및/또는 녹음된 사운드에 좋지 않은 영향이 발생할 수 있습니다.

| 기종별                    | 사용자 안내문                                                                       |
|------------------------|-------------------------------------------------------------------------------|
| B급 기기<br>(가정용 방송통신기자재) | 이 기기는 가정용(B급)<br>전자파적합기기로서 주로 가정에서<br>사용하는 것을 목적으로 하며, 모든<br>지역에서 사용할 수 있습니다. |

### ■MSIP제품정보

| 기기의명칭 (모델명): | 디지털 카메라 (DMC-LX10) |
|--------------|--------------------|
| 전국서비스대표번호 :  | 1588-8452 (파나소닉)   |
| 제조자 :        | 파나소닉 주식회사          |
| 제조국가 :       | 중국                 |
| 인증받은자의상호 :   | 파나소닉코리아 (주)        |

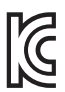

MSIP-CMI-PKL-DMC-LX10

### 배터리팩을 안전하게 사용하기 위한 주의사항

경고

배터리팩을 적절하게 사용하지 않으면 과열되거나 화재, 또는 폭발 등을 일으킬 수 있습니다. 반드시 아래의 주의사항을 따르십시오.

- 배터리팩이 눈에 띄게 팽창되면 위험할 수 있습니다. 가까운 대리점이나 파나소닉 서비스센터에 문의하십시오.
- 배터리팩을 파나소닉 사용설명서에 명기된 기기나 충전기 이외의 것과 함께 사용하지 마십시오.
- 화기나 전자레인지 가까이에 두지 마십시오.
- 자동차 내부가 고온으로 될 경우가 있습니다. 배터리팩을 자동차 안에 이러한 상태로 오랫동안 두지 마십시오.
- 배터리팩을 욕실 등과 같이 따뜻하고 습한 장소에 보관하거나 사용하지 마십시오.
- 불에 타는 카페트, 오리털 이불, 또는 전기 카페트 등에서 배터리팩을 장시간 사용하지 마십시오.
- 전원을 켜 둔 채로 장시간 좁고 밀폐된 공간에 기기를 두지 마십시오.
- 동전, 열쇠, 또는 손목시계, 헤어핀이나 목걸이 등과 같은 금속성 제품이 배터리팩 단자에 닿지 않도록 하십시오.
- 파나소닉에서 지정한 배터리팩 이외의 배터리팩을 사용하지 마십시오.
- •배터리팩을 분해하거나 짓누르거나 집게 등으로 찌르지 마십시오.
- •배터리팩을 떨어뜨리거나 강한 충격을 받지 않도록 하십시오.
- •배터리팩을 60 ℃ 이상의 고온에 두지 마십시오.
- •배터리팩을 고온다습한 곳에 두지 마십시오.

주의사항

반드시 아래의 주의사항을 따르십시오.

- 배터리팩을 직사광선이 드는 곳에 보관하지 마십시오.
- 전기가 통하여 단자가 합선될 수 있는 상자나 서랍 안에 보관하지 마십시오.
- 배터리팩에 누액이 발생할 경우에는 누액이 사용자의 피부나 눈에 닿지 않도록 하십시오. 만약 닿았을 경우에는 닿은 부위를 물로 충분히 씻어낸 후 의사의 치료를 받으십시오.
- 기기 전극의 양극, 음극을 확인한 후 반드시 배터리팩의 방향을 정확히 맞추십시오.
- 배터리팩을 삼켰을 경우에는 즉시 의사의 치료를 받으십시오.
- •배터리팩을 어린이의 손이 닿지 않는 곳에 두십시오.
- 배터리팩을 깨끗하고 건조한 곳에 두십시오. 배터리팩이 더러워지면 마른 천으로 닦으십시오.
- 배터리팩은 사용하기 전에 충전해야 합니다. 반드시 제조업체에서 지정한 방식대로 정확하게 충전하십시오.
- 배터리팩 사용설명서는 지속적으로 참조하기 쉽도록 안전한 장소에 보관하십시오.
- 배터리팩을 본래의 용도로만 사용하십시오. 기기를 사용하지 않을 경우에는 가능한 한 배터리팩을 분리하십시오.

배터리팩 충전하기

- 충전 시에는 지정된 파나소닉 기기만 사용하십시오.
- 맨 처음 사용하기 전에는 배터리팩을 완전히 충전하십시오.
- 배터리팩은 주변 온도가 10 ℃ 에서 30 ℃ 일 때 충전하고 0 ℃ 에서 40 ℃ 일 때 사용하십시오.

배터리팩 폐기처분하기

배터리팩을 폐기처분할 경우에는 반드시 거주하는 지역의 재활용 절차와 폐기처분에 관한 규정 등을 따르십시오.

### 전지 및 자율안전확인정보

| 전지종류       | 리튬이온 2차전지                                                                                                    |  |
|------------|----------------------------------------------------------------------------------------------------|--|
| 모델명        | DMW-BLH7E                                                                                                    |  |
| 정          | 7.2 V<br>680 mAh<br>4.9 Wh                                                                                                    |  |
| 신고필증번호     | YU12013-13008                                                                                                    |  |
| 제조자명       | 파나소닉 주식회사                                                                                                    |  |
| 원산지        | 중국                                                                                                    |  |
| 고<br>장     | Panasonic Energy (Wuxi) Co., Ltd.                                                                                                    |  |
| 수입자명 (A/S) | 파나소닉코리아 주식회사 (A/S 전화:1588-8452)                                                                                                    |  |
| 제조년월       | 전지 본체에 로트번호로 기재<br>제조년월 읽는 방법<br>예) PJXX,PJXXX 또는 PJXXXX (제조년월 2014년 10월)<br>제조년 : 1 번째 영문알파벳<br>2014 ⇒ P, 2015 ⇒ N, 2016 ⇒ M, 2017 ⇒ L, 2018 ⇒ K<br>2019 ⇒ J, 2020 ⇒ I, 2021 ⇒ H, 2022 ⇒ G, 2023 ⇒ F<br>제조월 : 2 번째 영문알파벳<br>1 ⇒ A, 2 ⇒ B, 12 ⇒ L |  |
| 전지본체 주의문구  | ·화기에 가까이 두지 마십시오.<br>·분해하지 마십시오.<br>·전용충전기만 사용하십시오.<br>·섭씨60℃이상에서 보관하지 마십시오.                                                                                                    |  |

일련번호 위치 : 옆 ( 닿는 부분의 반대 쪽 )

# 목차

| ▮ 안전 정보                                                                                                    | 2                                      |
|----------------------------------------------------------------------------------------------------|----------------------------------------|
| 준비                                                                                                    | _                                      |
| <ul> <li>↓ 사용하기 전</li> <li>표준 부속품</li> <li>각 부분의 명칭과 기능</li> <li>배터리 또는 SD 메모리 카드(별매)<br/>삽입 및 제거</li> <li>배터리 충전</li> <li>시계 설정</li> </ul> | .10<br>.11<br>.12<br>.14<br>.15<br>.17 |
| 기본                                                                                                    | _                                      |
| ┃ 기본 사용법<br>┃ 메뉴 설정                                                                                                    | .18<br>.25                             |
| <u>출</u> 영                                                                                                    | _                                      |
| ▮ 자동 설정으로 이미지 촬영<br>(인텔리전트 오토 모드)                                                                                                    | .26                                    |
| ■ [셀프 촬영]<br>■ 4K 사진 촬영                                                                                                    | .27<br>.28                             |
| <ul> <li>[쏘스트 포커스]/[포커스 스대킹]</li> <li>실정을 자동으로 조정하면서 이미지<br/>확여(비래킷 확여)</li> </ul>                                                          | 32                                     |
| ⊇ 중(—네굿 ⊇ 중)                                                                                                    | .36                                    |

| 이미지 보기<br>[조명 구성]                                  | 40<br>41 |
|----------------------------------------------------|----------|
| 베뉴                                                 |          |
| 메뉴 목록                                              | 43       |
| Ni—Fi                                              |          |
| WiFi <sup>®</sup> 기능으로 가능한 작업<br>스마트폰에 연결하여 카메라 조작 | 46<br>47 |
| 기타                                                 |          |
| 소프트웨어 다운로드                                         | 50       |
| │ 사용 설명서(PDF 형식)) 읽기                               | 52       |
| │ 또이더 표시 ㅋㅋ<br>│ Q&A 문제 해결                         |          |
| 사양                                                 | 58       |
| 디지텈 카메라 액세서리 시스템                                   | 61       |

### ■본문의 기호에 대해

MENU [MENU/SET] 버튼을 눌러 메뉴를 설정할 수 있음을 나타냅니다.

본 사용 설명서에서는 메뉴 항목을 설정하는 단계를 다음과 같이 설명합니다.

재생

MENU → 💼 [촬영] → [화질] → [♣♣]

### 사용하기 전

#### ■카메라 취급

- 카메라에 과도한 진동, 힘 또는 압력을 가하지 마십시오.
- 카메라에는 먼지 방지, 생활 방수 또는 방수 기능이 없습니다.

카메라를 먼지나 모래가 많은 곳 또는 카메라에 물이 닿을 수 있는 곳에서 사용하지 마십시오.
카메라에 휘발성 물질이나 유해 물질이 닿지 않도록 주의하십시오(표면이 손상되거나 코팅이 벗겨짐 수 있음)

#### ■응결(렌즈 또는 모니터에 김이 서린 경우)

- 카메라 주변 온도나 습도가 갑자기 변하면 응결이 발생할 수 있습니다. 렌즈나 모니터가
   더러워지거나, 곰팡이가 생기거나, 카메라가 손상될 수 있으므로 이러한 조건을 피하십시오.
- 응결이 발생한 경우에는 카메라를 끄고 약 2시간 정도 기다렸다 사용하십시오. 카메라가 주변
   온도로 조정되면 김 서림 현상이 자연스럽게 맑아집니다.

#### ■카메라 취급

- 카메라를 청소하려면 배터리, DC 커플러(DMW-DCC15A: 별매) 또는 카드를 분리하거나 전원 플러그를 콘센트에서 뺀 다음 부드러운 마른 천으로 닦으십시오.
- 모니터를 과도한 힘으로 누르지 마십시오.
- 렌즈를 과도한 힘으로 누르지 마십시오.
- 고무 또는 플라스틱 제품이 카메라와 장시간 접촉하지 않도록 하십시오.
- 벤젠, 신너, 알코올, 주방 세정제 등의 용매 사용 시 외부 케이스가 변형되거나 코팅이 벗겨질
   수 있으므로 카메라 청소에 이용하지 마십시오.
- 태양 광선으로 인해 오작동이 발생할 수 있으므로 카메라 렌즈가 태양을 향하도록 두지 마십시오.
- 함께 제공되는 코드나 케이블을 연장하여 사용하지 마십시오.
- 카메라가 카드에 액세스하고 있을 때는(이미지 쓰기, 읽기, 삭제 또는 포맷 등의 작업을 위해)
   카메라를 끄거나 배터리, 카드, 직류전원장치(DMW-AC10GD: 별매) 또는 DC 커플러(DMW-DCC15A: 별매)를 분리하지 마십시오.
- 전자기파, 정전기 또는 카메라나 카드의 파손으로 인해 카드의 데이터가 손상되거나 손실될
   수 있습니다. 중요한 데이터는 PC 등에 저장할 것을 권장합니다.
- 카드를 PC 또는 다른 장비에서 포맷하지 마십시오. 카메라에서 포맷해야 적절한 작동이 보장됩니다.

준비

# 표준 부속품

카메라를 사용하기 전에 모든 부속품이 제공되어 있는지 확인하십시오. 부품 번호는 2016년 10월 기준입니다. 변경될 수 있습니다.

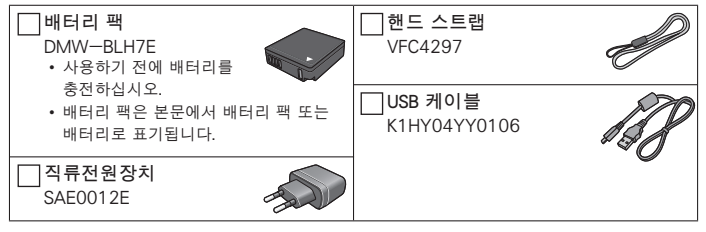

- 카드는 별매입니다. (SD 메모리 카드, SDHC 메모리 카드 및 SDXC 메모리 카드는 본문에서 카드로 지칭합니다.)
  - 이 기기는 UHS-I UHS Speed Class 3 표준 SDHC/SDXC 메모리 카드와 호환이 가능합니다.
  - 다음의 SD 표준 기반 카드를 사용할 수 있습니다. SD 메모리 카드(512 MB ~ 2 GB) / SDHC 메모리 카드(4 GB ~ 32 GB) / SDXC 메모리 카드(48 GB ~ 128 GB)
  - 촬영 조건에 따라 필요한 카드가 다릅니다.
- 제공된 부속품을 분실한 경우에는 대리점이나 가까운 서비스 센터에 문의하시기 바랍니다. (부속품은 따로 구입할 수 있습니다.)
- 모든 포장 자재는 적절하게 폐기하십시오.
- 이 설명서에 표시되는 그림 및 화면은 실제 제품과 다를 수 있습니다.

# 각 부분의 명칭과 기능

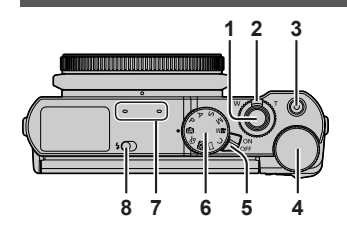

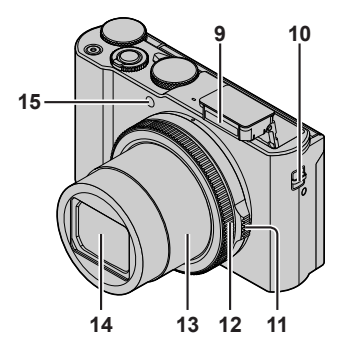

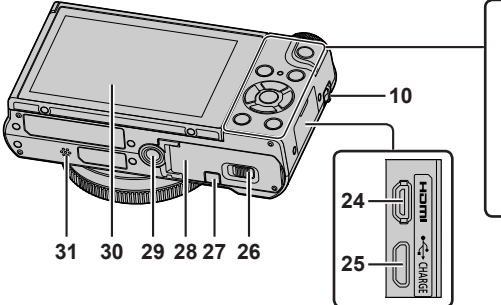

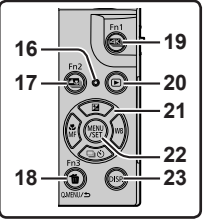

- 1 셔터 버튼(→19)
- 2 줌 레버(→18)
- 3 동영상 버튼(→36)
- 4 뒷 다이얼(→23)
- 5 카메라 [ON/OFF] 스위치
- 6 모드 다이얼(→20)
- 7 스테레오 마이크
- 8 플래시 열림 레버
- 9 플래시
- 10 스트랩 고리

#### 카메라 낙하를 방지하기 위해 제공된 스트랩을 부착하고 손목에 거는 것이 좋습니다.

- 11 조리개 링(→23)
- 12 컨트롤 링(→23)
- 13 렌즈 경통
- 14 렌즈
- 15 셀프 타이머 표시등 / AF 보조 램프
- 16 충전 램프(→15)/Wi--Fi<sup>®</sup> 연결 램프
- 18 [Q.MENU/➡] (취소) 버튼 / [値] (삭제) 버튼(→40) / [Fn3] 버튼
  - 촬영 도중 일부 메뉴 항목을 간편하게 불러와서 설정할 수 있습니다.
- 19 [색씨] (4K 사진 모드) 버튼(→28) / [Fn1] 버튼
- 20 [▶] (재생) 버튼(→40)
- 21 커서 버튼(→21)
- 22 [MENU/SET] 버튼
- 23 [DISP.] 버튼
  - 표시를 변경합니다.
- 24 [HDMI] 소켓

- 25 [USB/CHARGE] 소켓(→15)
- 26 해제 레버(→14)
- 27 DC 커플러 커버(→61)
- 28 카드 / 배터리 도어(→14)
- 29 삼각대 장착 구멍
  - 나사 길이가 5.5 mm 이상인 삼각대에는
     본 기기를 장착하지 마십시오. 이 경우
     본 기기가 손상되거나 기기가 삼각대에
     제대로 고정되지 않을 수 있습니다.
- 30 터치 스크린(→24) / 모니터(→53)
- 31 스피커

- 항상 정품 Panasonic
  - 직류전원장치(DMW-AC10GD:
  - 별매)를 사용하십시오. (→61)
  - 직류전원장치(DMW-AC10GD:
  - 별매)를 사용할 때는 Panasonic DC
  - 커플러(DMW-DCC15A: 별매) 및
  - 직류전원장치(DMW-AC10GD:
  - 별매)를 사용해야 합니다.
  - 별매품인 DC 커플러(DMW-DCC15)를 사용할 수 없습니다.
- ●[Fn4] ~ [Fn8] (→21)는 터치
   아이콘입니다. 촬영 화면에서 [m]
   탭을 터치하면 표시됩니다.

# 배터리 또는 SD 메모리 카드(별매) 삽입 및 제거

카메라가 꺼져 있는지 확인하십시오.

- 1 해제 레버(Â)를 [OPEN] 위치로 밀고 카드 / 배터리 도어를 엽니다.
- 2 배터리와 카드를 올바른 방향으로 넣습니다.
  - 배터리: 배터리를 끝까지 삽입하고 레버(B)로 잠겼는지 확인합니다.
  - 카드: 카드를 딸깍 소리가 날 때까지 끝까지 밀어넣습니다. 카드 뒷면의 단자에 손을 대지 마십시오.
- **3 도어를 닫습니다.** 해제 레버를 [LOCK] 위치로 밉니다.
- ■꺼내기
- 배터리를 꺼내려면: 레버(團)를 화살표 방향으로 밉니다.

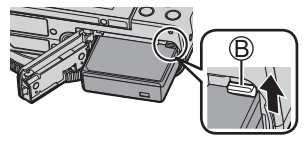

• 카드를 꺼내려면:

카드를 딸깍 소리가 날 때까지 밀었다가 카드를 꺼냅니다.

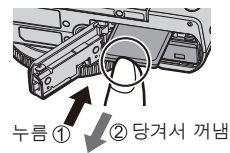

- 항상 정품 Panasonic 배터리를 사용하십시오 (DMW-BLH7E).
- 다른 배터리를 사용하는 경우 본 제품의 품질을 보증할 수 없습니다.
- 메모리 카드는 어린이가 삼키지 않도록 어린이 손에 닿지 않는 곳에 보관하십시오.

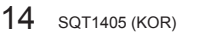

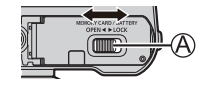

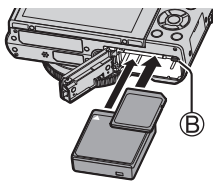

- 본 기기에 사용할 수 있는 배터리는 DMW-BLH7E입니다.
- 처음 구입 시 카메라 배터리는 충전되어 있지 않습니다. 사용하기 전에 배터리를 충전하십시오.
- 주변 온도가 10 °C ~ 30 °C인 장소에서 충전할 것을 권장합니다.

배터리를 카메라에 넣습니다. 카메라가 꺼져 있는지 확인하십시오.

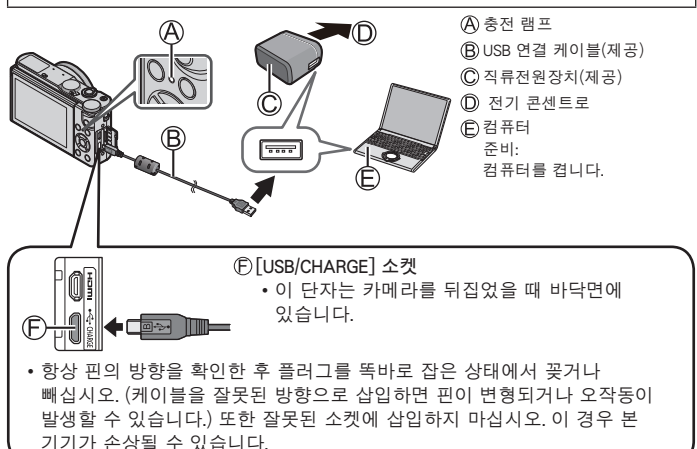

#### ■충전 램프

켜짐: 충전 중

꺼짐: 충전을 중지합니다(충전을 중지한 후에는 카메라를 전기 콘센트나 컴퓨터에서 분리하십시오.)

깜박임: 충전 오류(→56)

■ 충전 시간(직류전원장치(제공) 사용 시)

약 130분

- 배터리는 충전식 리튬 이온 배터리입니다. 온도가 너무 높거나 너무 낮으면, 배터리 작동 시간이 짧아질 수 있습니다.
- 사용 후, 충전 도중 및 충전 후에는 배터리가 따뜻해집니다. 카메라도 사용 중에는 따뜻해집니다. 이것은 오작동이 아닙니다.
- 전원 플러그의 접점부 근처 또는 배터리 근처에 금속 물질(예: 클립)을 두지 마십시오.
- 제공된 USB 케이블만 사용하십시오.
- 제공된 직류전원장치 이외의 다른 직류전원장치는 사용하지 마십시오.
- 직류전원장치(제공) 또는 USB 케이블(제공)을 다른 장치에 사용하지 마십시오.

# 시계 설정

- 처음 구입 시 카메라 시계가 설정되어 있지 않습니다.
- 1 카메라를 켭니다.
- 2 [MENU/SET]을 누릅니다.
- 3 ◀▶를 눌러 항목(년, 월, 일, 시, 분)을 선택한 다음 ▲▼를 눌러 설정합니다.
- 4 [MENU/SET]을 누릅니다.
- 5 [시계 설정이 완료되었습니다.]가 표시되면 [MENU/SET]을 누릅니다.
- 6 [홈 지역을 설정하십시오.]가 표시되면 [MENU/SET]을 누릅니다.
- 7 ◀▶를 눌러 홈 지역을 설정하고 [MENU/SET]을 누릅니다.

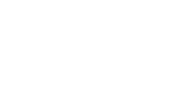

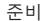

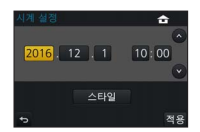

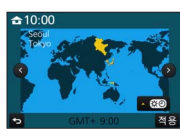

### 기본 사용법

### 줌 레버(줌 사용)

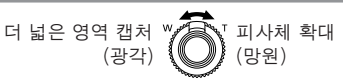

■줌의 종류 및 사용법

#### 광학 줌:

화질 저하 없이 확대할 수 있습니다.

최대 배율: 3x

- 확장 광학 줌:
  - 이 기능은 [기록화소수]에서 []] 이미지 크기가 선택된 경우에 작동합니다. 확장 광학 줌을 사용하면 화질 저하 없이 광학 줌보다 높은 줌 배율로 확대할 수 있습니다.

#### 최대 배율: 6x\*

\*광학 줌 배율 포함. 최대 줌 배율은 이미지 크기에 따라 다릅니다.

#### [i.ZOOM]:

카메라의 인텔리전트 해상도 기술을 사용하면 화질 저하를 제어하면서 줌 배율을 원래 줌 배율의 2배까지 높일 수 있습니다. ([기록화소수]를 [S]로 설정한 경우 원래 줌 배율의 최대 1.5x) [촬영] 메뉴의 [i.ZOOM]를 [ON]로 설정합니다.

#### [디지털 줌]:

광학 / 확장 광학 줌보다 4배 더 줌합니다. [디지털 줌]을 [iZOOM]과 함께 사용할 때는 줌 배율을 최대 2배까지만 높일 수 있습니다. 디지털 줌을 사용하면 확대할수록 화질이 저하됩니다. [촬영] 메뉴의 [디지털 줌]를 [ON]로 설정합니다.

• [라이브 뷰 모드]를 [ECO 30fps]로 설정한 경우에는 디지털 줌을 사용할 수 없습니다(기본 설정).

### 셔터 버튼(이미지 촬영)

- 1 셔터 버튼을 절반 눌러서(가볍게 누름) 피사체에 초점을 맞춥니다.
  - 조리개 값과 셔터 속도가 표시됩니다. (조리개 값과 셔터 속도가 빨간색으로 깜박이는 경우는, 플래시를 사용하는 경우 이외에는 노출이 적절하지 않은 것입니다.)

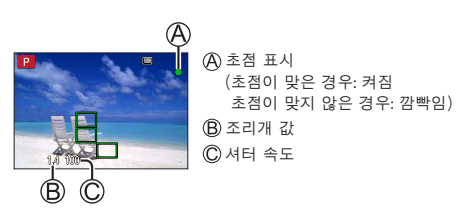

2 셔터 버튼을 완전히 누르고(버튼을 끝까지 누름) 이미지를 촬영합니다.

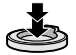

●[초점/릴리즈 우선]가 [FOCUS]로 설정되어 있으면 이미지에 올바르게 초점이 맞은 경우에만 사진이 촬영됩니다.

#### ■예상 촬영 가능 이미지 매수

1450\*

\* ([화면비율]가 [3:2]로 설정되고, [화질]가 [🎿]로 설정되고, [기록화소수]가 [L](20M)로 설정되고, 16 GB의 카드 사용 시)

#### ■촬영한 이미지 확인

• [오토 리뷰]는 정지 사진 촬영 후 촬영한 이미지를 표시합니다.

• [▶](재생) 버튼을 눌러 이미지를 표시합니다. (→40)

#### 기본

### 모드 다이얼(촬영 모드 선택)

원하는 촬영 모드로 설정합니다.
 ·모드 다이얼을 천천히 돌려서 원하는 모드를

선택합니다.

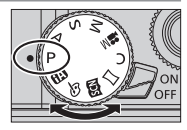

| <b>(</b> A | [▲] 인텔리전트 오토 모드(→26)                                                |
|------------|---------------------------------------------------------------------|
|            | 🕅 인텔리전트 오토 플러스 모드(→26)                                              |
| Ρ          | 프로그램 AE 모드<br>자동 셔터 속도 및 조리개 값 설정으로 이미지를 촬영합니다.                     |
| А          | 조리개우선 AE 모드<br>조리개를 결정한 다음 이미지를 촬영합니다.                              |
| S          | 셔터 우선 AE 모드<br>셔터 속도를 결정한 다음 이미지를 촬영합니다.                            |
| Μ          | <b>수동 노출 모드</b><br>조리개와 셔터 속도를 결정한 다음 이미지를 촬영합니다.                   |
| M          | 크리에이티브 모드<br>조리개와 셔터 속도를 결정한 다음 동영상을 촬영합니다.<br>• 정지 사진은 촬영할 수 없습니다. |
| С          | 사용자 모드<br>사전에 등록된 설정을 사용하여 이미지를 촬영합니다.                              |
|            | <b>파노라마 촬영 모드</b><br>파노라마 이미지를 촬영합니다.                               |
| SCN        | 장면 가이드 모드<br>촬영 중인 장면에 맞게 이미지를 촬영합니다.                               |
| Ġ          | 크리에이티브 콘트롤 모드<br>원하는 이미지 효과를 선택하여 이미지를 촬영합니다.                       |

### 기능 버튼

- [Fn1] ~ [Fn3]는 카메라의 버튼입니다.
- [Fn4] ~ [Fn8]는 터치 아이콘입니다. 촬영 화면의 [m] 탭을 터치하면 표시됩니다.
- [사용자] 메뉴의 [Fn 버튼설정]을 사용하여 자주 사용하는 기능을 특정 버튼에 할당할 수 있습니다.

### 커서 버튼

- 이 버튼은 메뉴 화면에서 커서를 이동할 때와 다른 기능에도 사용합니다.
- 본 설명서에서는 사용되는 버튼을 ▲ ▼ ◀▶으로 표시합니다.

촬영 중 다음 조작을 수행할 수 있습니다. (카메라의 현재 모드나 표시 스타일에 따라 일부 항목이나 설정은 선택할 수 없습니다.)

[월](노출 보정)(▲)

• 역광일 때 또는 피사체가 너무 어둡거나 너무 밝을 때 노출을 보정합니다.

[WB](화이트 밸런스)(▶)

• 자연스러운 색상을 위해 광원에 따라 색상을 조정합니다.

[□⊙](드라이브 모드)(♥)

•[연사]\*

- 셔터 버튼을 완전히 누르고 있는 동안 정지 사진이 연속으로 촬영됩니다.

- •[4K 포토]\*(→28)
- [포스트 포커스]\* (→32)
- [셀프타이머]\*
- \* 드라이브 모드를 취소하려면 [□]([1매]) 또는 [922]를 선택합니다.

기본

[號](초점 모드)(◀)

• [AF]

- 셔터 버튼을 절반 눌렀을 때 초점이 자동으로 맞춰집니다.

- [AF♥] ([AF 매크로])
  - 줌 레버를 광각까지 최대로 돌려서 렌즈에서 피사체에 3 cm까지 근접하여 이미지를 촬영할 수 있습니다.
- [ 🔬 ] ([매크로 줌])
  - 이미지를 촬영할 때 피사체에 가까이 가서 더 확대하려면 이 설정을 사용합니다. 최대 광각 위치(3 cm)를 위해 피사체까지의 거리를 유지한 채 최대 3배까지 디지털 확대하여 이미지를 촬영할 수 있습니다.
- [MF]
  - 수동 초점은 초점을 고정하여 이미지를 촬영하거나 자동 초점을 사용하여 초점을 조정하기 어려울 때 편리합니다.

### 모니터의 각도 조정

모니터의 각도를 조정할 수 있습니다.

- 손가락 등이 모니터에 끼지 않도록 주의하십시오.
- 모니터의 각도를 회전할 때 너무 강한 힘을 가하지 마십시오. 이 경우 손상이나 고장이 발생할 수 있습니다.
   (இ 위치를 사용하여 손가락으로 열고 닫으십시오.)
- 카메라를 사용하지 않을 때는 모니터를 원래 위치로 끝까지 닫으십시오.

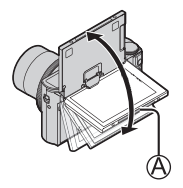

### 컨트롤 링 / 조리개 링 / 뒷 다이얼

자주 사용하는 조작 및 설정을 직접 수행할 수 있습니다.

- 조리개 링을 사용하여 조리개를 조정할 수 있습니다. 딸깍 소리가 나며 제자리에 걸릴 때까지 조리개 링을 천천히 돌립니다. (조리개는 [1.4]와 [11] 사이에서 설정할 수 있습니다.)
- 컨트롤 링 / 뒷 다이얼로 설정할 수 있는 항목은 촬영 모드에 따라 다릅니다. 다음은 사전 할당된 설정입니다.

| 모드 다이얼 | 컨트롤 링* <sup>1</sup> | 뒷 다이얼                  |
|--------|---------------------|------------------------|
| (A)    | 스텝 줌                | _                      |
| Р      | 스텝 줌                | 프로그램 시프트               |
| А      | 스텝 줌                | _                      |
| S      | 스텝 줌                | 셔터 속도 조정               |
| М      | 스텝 줌                | 셔터 속도 조정               |
| M      | 스텝 줌                | 셔터 속도 조정 <b>*2</b>     |
| SCN    | 스텝 줌                | 셔터 속도 조정* <sup>3</sup> |
| 16     | 이미지 효과 변경           | _                      |

\*1 수동 초점이 설정된 경우에는 컨트롤 링이 초점 조정에 할당됩니다.

\*2 [노출 모드]를 [S] 또는 [M]으로 설정한 경우에만 조작이 가능합니다.

\*3 장면 가이드 모드가 [예술적인 야경]로 설정된 경우에만 조작이 가능합니다.

● [사용자] 메뉴의 [링/다이얼 설정] 에서 컨트롤 링과 뒷 다이얼의 할당된 조작을 변경할 수 있습니다. 자세한 내용은 "고급 기능 사용 설명서(PDF 형식)"를 참조하십시오.

### 터치 스크린(터치 조작)

본 기기의 터치 스크린은 정전식입니다. 패널을 맨 손가락으로 직접 터치하십시오. 터치

터치 스크린을 터치했다가 손을 뗍니다. 원하는 아이콘의 가운데를 터치하십시오.

#### 드래그

손가락을 터치 스크린에 터치하고 밉니다. 재생 도중 이미지를 앞이나 뒤로 넘기는 등의 용도로 사용할 수도 있습니다.

**손가락 모으기 / 벌리기** 터치 스크린에서 두 손가락을 벌리면 확대되고 두 손가락을 모으면 축소됩니다.

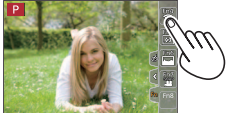

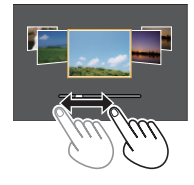

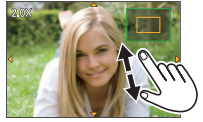

# 메뉴 설정

- 1 [MENU/SET]을 눌러 메뉴를 엽니다.
- 2 ▲ ▼를 눌러 메뉴 항목을 선택하고 [MENU/SET]을 누릅니다.
- 3 ▲ ▼를 눌러 설정을 선택하고 [MENU/SET]을 누릅니다.
  - 설정 방법은 메뉴 항목에 따라 다릅니다.

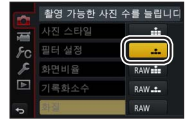

4 촬영 또는 재생 화면이 다시 나타날 때까지 [Q.MENU/☎] 버튼을 반복적으로 누릅니다.

• 촬영 중에는 셔터 버튼을 절반 눌러 메뉴 화면을 종료할 수도 있습니다.

■메뉴 유형 전환
 ① 위의 1단계를 수행한 후 ◀를 누릅니다.
 ② ▲ ▼를 눌러 [♪] 등의 탭을 선택합니다.
 ③ [MENU/SET]을 누릅니다.

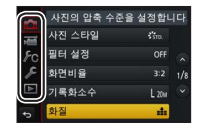

- ■메뉴 유형(→43)
- •[촬영]
- •[설정]

- •[동영상]
- •[재생]

• [사용자]

### 자동 설정으로 이미지 촬영 (인텔리전트 오토 모드)

### 촬영 모드: 🕼 🖪

이 모드는 피사체와 촬영 환경에 적합한 설정을 카메라가 최적화하므로, 간편하게 촬영하려는 경우에 권장됩니다.

- 1 모드 다이얼을 [🚯]로 설정합니다.
  - 카메라가 최근 사용한 인텔리전트 오토 모드 또는 인텔리전트 오토 플러스 모드로 전환됩니다.
- 2 카메라가 피사체 방향을 향하도록 합니다.
  - 카메라가 최적 장면을 식별하면 각 장면의 아이콘이 2초 동안 파란색으로 바뀐 다음 일반 빨간색 표시로 바뀝니다.

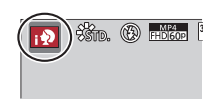

#### ■인텔리전트 오토 플러스 모드와 인텔리전트 오토 모드 간에 전환

메뉴 화면에서 [歃] 또는 [ゐ] 탭을 선택하고, ▶를 눌러 [ゐ] 또는 [ゐ]를 선택하고 [MENU/SET]을 누릅니다. • [DISP] 버튼을 누르면 선택된 모드의 설명이 표시됩니다.

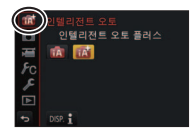

촬영

# [셀프 촬영]

촬영 모드: 🕼 🖽 P A S M 🏭 🖂 📖 🎸

화면을 보면서 편리하게 셀프 사진을 촬영할 수 있습니다.

- 1 그림처럼 모니터를 회전합니다.
- 2 항목을 터치합니다.

설정: ④ [소프트 스킨] / ⑧ [필터 선택] / © [슬리밍 모드] / ⑨ [셔터] / 훈 [카운트다운] / [촬영 매수]

- 3 슬라이드 막대를 터치합니다.
  - 슬라이드 막대의 왼쪽 가장자리(序)를 선택하면 "꺼짐"로 설정됩니다.
  - [필터 선택], [셔터] 또는 [촬영 매수]의 경우 아이콘 중에서 선택합니다.
- 4 [종료]를 터치합니다.
- 5 모니터를 보면서 포즈를 결정합니다.
- 6 셔터 버튼을 절반 눌러 초점을 맞춘 다음 완전히 눌러 이미지를 촬영합니다.
  - 촬영할 때 렌즈를 바라보십시오.
  - 플래시 및 AF 보조 램프에서 나오는 빛을 직접 바라보지 마십시오.

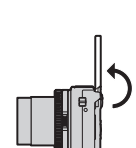

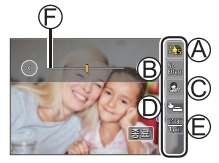

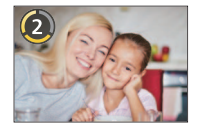

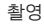

# 4K 사진 촬영

### 촬영 모드: 🕼 🕼 PASM 🛎 🗆 🖾 🎸

초당 30프레임으로 촬영된 4K 연사 사진 중 원하는 순간을 선택하여 약 8백만 픽셀의 이미지로 저장할 수 있습니다.

• 이미지를 촬영하려면 U3 (UHS Speed Class 3) 카드를 사용합니다.

• 촬영할 때는 시야각이 좁아집니다.

1 [
 [
 [
 [
 ]
 ]
 버튼을 누릅니다.

# 2 ◀▶를 눌러 촬영 방법을 선택하고 [MENU/SET]를 누릅니다.

| <b>④</b> [4K 연사]                                                  | 빠르게 움직이는 피사체의 베스트 샷을 포칭<br>(예: 스포츠, 비행기, 기차)<br>셔터 버튼을 누르고 있는 동안 연사<br>촬영이 수행됩니다.<br>(& 길게 누름<br>() 촬영이 수행됨                                                                     |  |
|-------------------------------------------------------------------|----------------------------------------------------------------------------------------------------|--|
| [4K 연사(S/S)]<br>[4K 연사(S/S)]<br>"S/S"는<br>"Start/Stop"의<br>약자입니다. | <ul> <li>예측할 수 없는 사진 기회를 포착</li> <li>(예: 식물, 동물, 어린이)</li> <li>연사 촬영은 셔터 버튼을 누를 때<br/>시작되고 다시 누를 때 중지됩니다.</li> <li>ⓒ 시작(첫 번째)</li> <li>⑩ 중지(두 번째)</li> <li>ⓒ 촬영이 수행됨</li> </ul> |  |
| [4K 사전 연사]                                                        | 사진 촬영 기회마다 필요에 맞게 촬영<br>(예: 공을 던지는 순간)<br>셔터 버튼을 누른 순간의 앞뒤 약 1초<br>동안 연사 촬영이 수행됩니다.<br>(Ê)약 1초<br>(©) 촬영이 수행됨                                                                   |  |

### 3 4K 사진 촬영.

- 4K 연사 사진 촬영을 수행하면 4K 연사 파일이 MP4 형식으로 저장됩니다.
- [오토 리뷰]를 켠 경우 이미지 선택 화면이 자동으로 표시됩니다.
- 4K 연사 파일에서 캡처된 여러 프레임을 비교하고, 밝은 부분을 겹치고, 이를 한 장의 이미지로 합성할 수 있습니다. ([조명 구성]) (→41)

#### ■4K 사진 기능을 취소하려면

2단계에서 [문화]를 선택합니다.

- 주변 온도가 높거나 4K 사진을 연속 촬영할 때는 [▲]가 표시되고 촬영이 중간에 멈출 수 있습니다. 카메라 온도가 내려갈 때까지 기다리십시오.
- ●[1] [[4K 사전 연사]]가 설정된 경우에는 배터리가 더 빨리 소모되며 카메라 온도가 올라갑니다. (자체 보호를 위해 카메라가 [④]][[4K 연사]]로 전환될 수 있습니다)

[[[[K]]]([4K 사전 연사])는 촬영할 때만 선택하십시오.

● 연속 촬영 시간은 [촬영포맷]을 [MP4]로 설정하고 [화질]를 [4K/100M/30p] 또는 [4K/100M/24p]로 설정할 때와 같습니다. (→37)

30

SQT1405 (KOR)

### 4K 연사 파잌에서 이미지 저장

- 이미지를 선택하고 저장하려면 다음 작업을 수행합니다.
- 이미지를 일괄 저장하려면(→31).
- 1 재생 화면에서 [ABB] 표시가 있는 이미지를 선택하고 ▲ 를 누릅니다.
  - [5월] ([4K 사전 연사])로 촬영할 때는 3단계로 진행한니다
- 2 슬라이드 막대를 끌어서 장면을 대략적으로 선택합니다.
- 3 끌어서 이미지로 저장할 프레임을 선택합니다.
  - [④]][⑤]를 터치하여 슬라이드 보기에서 이전 또는 다음 프레임 세트(45)를 표시합니다.
- 4 [[+]]를 터치하여 이미지를 저장합니다. • 이미지는 JPFG 형식으로 저장됩니다
- 자세한 내용은 "고급 기능 사용 설명서(PDF 형식)" 또는 "4K 포토용 퀵 가이드(제공)"를 참조하십시오.

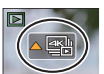

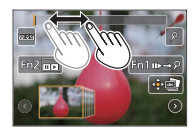

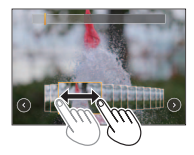

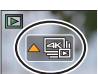

### ■[4K 포토 일괄 저장]

4K 연사 파일에서 5초 분량의 4K 촬영물을 일괄 저장할 수 있습니다.

• [오토 리뷰]가 설정된 경우에는 슬라이드 보기 화면이 자동으로 나타납니다. 셔터 버튼을 절반 눌러 촬영 화면을 표시하고 다음 작업을 수행합니다.

### MENU → ▶ [재생] → [4K 포토 일괄 저장]

① ◀▶를 사용하여 4K 연사 파일을 선택하고 [MENU/SET]을 누릅니다.

- 연사 시간이 5초 이하인 경우에는 모든 프레임을 이미지로 저장할 수 있습니다.
- ② 이미지로 일괄 저장할 첫 번째 프레임을 선택합니다.
  - 선택 방법은 4K 연사 파일에서 이미지로 저장하려는 프레임을 선택하는 작업과 동일합니다.
  - 이미지는 하나의 연사 이미지 그룹으로 JPEG 형식으로 저장됩니다.

# [포스트 포커스]/[포커스 스태킹]

### 촬영 모드: 🕼 🕼 P A S M 🛎 🗆 🖾 🎸

초점 위치를 자동으로 변경하면서 4K 사진과 동일한 화질의 연속 사진을 촬영할 수 있습니다. 촬영 후 화면에서 위치를 선택하여, 해당 위치를 초점 위치로 사용하여 이미지를 저장할 수 있습니다.

초점이 서로 다른 여러 이미지를 결합하여 초점 범위를 늘릴 수 있습니다. ([포커스 스태킹])

- [포커스 스태킹]을 수행할 때는 삼각대 사용을 권장합니다.
- 이미지를 촬영하려면 U3 (UHS Speed Class 3) 카드를 사용합니다.
- 촬영 중에는 시야각이 좁아집니다.

1 [四] 버튼을 누릅니다.

- 2 ◀▶를 눌러 [ON]을 선택하고 [MENU/SET]을 누릅니다.
- 3 구도를 결정하고 셔터 버튼을 절반 누릅니다.
  - 자동 초점이 활성화되고 화면에서 초점 위치를 자동으로 감지합니다.
  - 화면에 초점 위치가 없는 경우에는 초점 표시기(@)가 깜박이고 촬영을 할 수 없습니다.

셔터 버튼을 절반 누른 시점부터 촬영 완료까지 • 피사체까지의 거리나 구도를 바꾸지 마십시오.

- 4 셔터 버튼을 완전히 눌러 촬영을 시작합니다.
  - 촬영 도중 초점 위치가 자동으로 바뀝니다. 촬영 진행률 표시줄(B)이 사라지면 촬영이 자동으로 끝납니다.
  - 동영상은 MP4 형식으로 촬영됩니다. (오디오는 녹음되지 않습니다.)
  - 오토 리뷰 가 설정된 경우에는 초점 위치를 선택할 수 있는 화면이 자동으로 나타납니다. (→33)

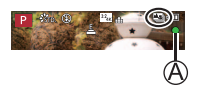

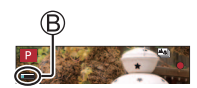

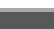

촼영

촼영

 주변 온도가 높거나 [포스트 포커스] 촬영을 연속 수행할 때는 [ふ]가 표시되고 촬영이 중간에 멈출 수 있습니다. 카메라 온도가 내려갈 때까지 기다리십시오.

### 초점 위치를 선택하고 이미지 저장 ([포스트 포커스])

- 재생 화면에서 [파] 아이콘이 있는 이미지를 선택하고 ▲를 누릅니다.
- 2 초점 위치를 터치합니다.
  - · 선택한 위치에 초점이 맞은 이미지가 없는 경우에는 빨간색 프레임이 표시되며 이미지를 저장할 수 없습니다.
  - 화면 가장자리는 선택할 수 없습니다.
  - [Fn1]을 눌러 [포커스 스태킹] 조작 화면으로 전환합니다. (→34)
  - 초점이 맞은 부분을 컬러로 강조 표시하려면 [REAK]를 터치합니다.
  - 표시를 확대하려면 [ 😡 ]를 터치합니다.
  - 표시가 확대된 상태에서 슬라이드 막대를 끌어서 초점을 미세 조정할 수 있습니다.
- 3 []를 터치하여 이미지를 저장합니다.
  - 이미지는 JPEG 형식으로 저장됩니다.

 카메라가 HDMI 마이크로 케이블을 통해 TV에 연결된 경우에도 TV 화면에서 이미지를 선택하여 저장할 수는 없습니다.

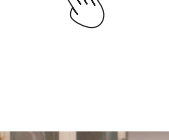

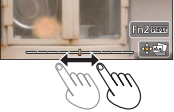

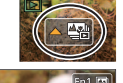

### 여러 이미지를 결합하여 초점 범위를 늘리기 ([포커스 스태킹])

[포스트 포커스]를 사용하여 촬영한 이미지 중 여러 이미지를 결합하여 초점 범위가 확장된 하나의 이미지를 만들 수 있습니다.

- 1 "초점 위치를 선택하고 이미지 저장 ([포스트 포커스])" (→33)의 2단계에서 화면의 [四]]를 터치합니다.
- 2 결합 방법을 선택하고 터치합니다.

| [자동 합성] | 결합에 적합한 사진을 자동으로 선택하여 한 장의 이미지로<br>결합합니다.<br>• 근거리 초점 이미지를 우선하여 선택합니다.<br>• 초점 결합을 수행하고 이미지를 저장합니다. |
|---------|----------------------------------------------------------------------------------------------------|
| [범위 병합] | 선택된 초점 위치의 이미지를 하나의 이미지로 결합합니다.                                                                     |

- 3 ([범위 병합] 선택 시) 초점 위치를 터치합니다.
  - 두 개 이상의 위치를 선택합니다.
  - 두 위치 사이의 초점 위치가 선택되고 초점이 맞은 부분의 범위가 녹색으로 표시됩니다.
  - 회색으로 표시되는 범위는 선택할 수 없는 위치이거나, 초점 결합을 위해 선택할 경우 부자연스러운 결과가 나오는 위치입니다.
  - 위치의 선택을 취소하려면 다시 터치합니다.
  - 화면을 끌면 위치를 계속 선택할 수 있습니다.
- 4 [한團]를 터치하여 이미지를 결합하고 저장합니다.
  - 이미지는 JPEG 형식으로 저장됩니다.
- ●[포스트 포커스]를 사용하여 촬영한 이미지만 [포커스 스태킹]에 사용할 수 있습니다.

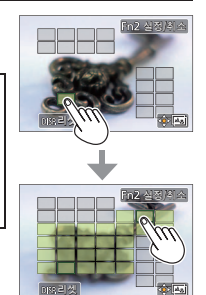

# 설정을 자동으로 조정하면서 이미지 촬영 (브래킷 촬영)

### 촬영 모드: 🕼 🛍 P A S M 🗰 🖂 📖 🎸

셔터 버튼을 눌러 설정을 자동으로 조정하면서 여러 이미지를 촬영할 수 있습니다. **1 메뉴를 설정합니다.(→25)** 

### MENU → 💼 [촬영] → [브래킷] → [브래킷 유형]

| 🗾 (노출 브래킷)       | 셔터 버튼을 눌러 노출을 조정하면서 촬영합니다.                                |
|------------------|-----------------------------------------------------------|
| (조리개 브래킷)        | 셔터 버튼을 눌러 조리개를 조정하면서 촬영합니다.                               |
| FOCUS (초점 브래킷)   | 셔터 버튼을 눌러 초점 위치를 조정하면서 촬영합니다.                             |
| WB (화이트 밸런스 브래킷) | 셔터 버튼을 한 번 눌러서 화이트 밸런스 설정이 서로<br>다른 세 장의 이미지를 자동으로 촬영합니다. |

### 2 ▼를 눌러 [더 많은 설정]을 선택하고 [MENU/SET]을 누릅니다.

- [WB]가 설정된 경우 뒷 다이얼을 돌려 조정 범위를 설정합니다.
- 셔터 버튼을 절반 눌러 메뉴를 종료합니다.

### 3 피사체에 초점을 맞추고 이미지를 촬영합니다.

#### ■[브래킷]을 취소하려면

1단계에서 [OFF]를 선택합니다.

# 동영상 / 4K 동영상 촬영

### 

AVCHD 표준과 호환되는 풀 HD 화질의 이미지 뿐만 아니라 MP4로 기록되는 동영상 또는 4K 동영상도 촬영할 수 있습니다.

### 1 동영상 버튼을 눌러 촬영을 시작합니다.

B 촬영 경과 시간

○ 남은 촬영 시간

• 각 동영상 모드에 적합한 동영상의 촬영이 가능합니다.

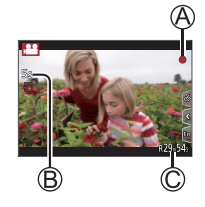

- 동영상 버튼을 눌렀다 곧바로 손을 뗍니다.
- 셔터 버튼을 끝까지 누르면 동영상 촬영 도중 정지 사진을 촬영할 수 있습니다.

### 2 촬영을 끝내려면 동영상 버튼을 다시 누릅니다.

- 주변 온도가 높거나 동영상을 연속으로 촬영하는 경우에는 [▲]가 표시되고 촬영이 중간에 중지될 수 있습니다. 카메라 온도가 내려갈 때까지 기다리십시오.
- 주변이 조용한 경우 촬영 시 조리개, 초점 조정 및 기타 기능 작동 소리가 동영상에 녹화될 수 있습니다. 이것은 오작동이 아닙니다.
- 4K 동영상을 촬영하려면 U3 (UHS Speed Class 3) 카드를 사용합니다.
- 4K 동영상을 촬영할 때는 시야각이 다른 크기의 동영상에 비해 좁아집니다.
- 정확한 초점을 위해 4K 동영상은 감소된 자동 초점 속도로 촬영됩니다. 자동 초점으로 피사체에 초점이 잘 맞지 않을 수 있지만 이는 오작동이 아닙니다.

### ■형식, 이미지 크기, 촬영 프레임 속도 설정

#### MENU → 🖬 [동영상] → [촬영포맷]

설정: [AVCHD] / [MP4]

#### MENU → 🖬 [동영상] → [화질]

[AVCHD]를 선택한 경우:

[FHD/28M/60p]\*1 / [FHD/17M/60i] / [FHD/24M/30p] / [FHD/24M/24p]

- [AVCHD] 동영상: 파일 크기가 4 GB를 초과할 경우 파일은 더 작은 동영상 파일들로 분할되어 촬영됨니다.
- [AVCHD]에서 [화질] 설정이 [FHD/28M/60p]][FHD/17M/60i]인 동영상: 연속 촬영 시간이 29분 59초를 초과하면 촬영이 중지됩니다.

#### [MP4]를 선택한 경우:

[4K/100M/30p]\*<sup>2</sup> / [4K/100M/24p]\*<sup>2</sup> / [FHD/28M/60p] / [FHD/20M/30p] /

[HD/10M/30p]

- 파일 크기가 [MP4]에서 [FHD] 또는 [HD]로 설정된 동영상:
   파일 크기가 4 GB를 초과할 경우 파일은 더 작은 동영상 파일들로 분할되어 촬영
   및 재생됩니다. (중단 없이 계속 동영상을 촬영할 수 있습니다.)
- ●[MP4]에서 [화질] 설정이 [FHD/28M/60p]인 동영상: 연속 촬영 시간이 29분 59초를 초과하면 촬영이 중지됩니다.
- 파일 크기가 [MP4]에서 [4K]로 설정된 동영상:
   연속 촬영 시간이 15분을 초과하면 촬영이 중지됩니다.
   SDHC 메모리 카드를 사용할 때는 파일 크기가 4 GB를 초과할 경우 파일이 더 작은 동영상 파일들로 분할되어 촬영 및 재생됩니다. (중단 없이 계속 동영상을 촬영할 수 있습니다.)
   SDXC 메모리 카드를 사용할 때는 크기가 4 GB보다 크더라도 동영상을 하나의 파일에 기록할 수 있습니다.

\*1 AVCHD Progressive \*2 4K 동영상

# [4K 라이브 크롭핑]

### 촬영 모드: 🕮

동영상을 4K 시야각에서 풀 HD로 잘라내면 카메라를 고정된 위치에 두고 패닝 및 확대/축소되는 동영상을 촬영할 수 있습니다.

- 촬영 도중 카메라를 잘 잡고 있으십시오.
- 동영상이 [MP4]에서 [FHD/20M/30p]로 촬영됩니다.

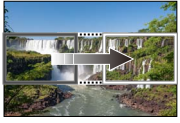

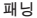

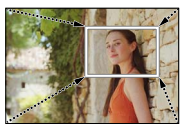

확대

- 확대/축소하려면 자르기 시작 및 끝 프레임에 서로 다른 시야각을 설정하십시오.
   예를 들어 확대를 하려면, 시작 프레임에는 더 큰 시야각을 설정하고 끝 프레임에는 더 작은 시야각을 설정합니다.
- 1 모드 다이얼을 [≌M]로 설정합니다.
- **2** 메뉴를 설정합니다.(→25)

MENU → 🗃 [동영상] → [4K 라이브 크롭핑]

설정: [40SEC] / [20SEC] / [OFF]

• 시야각이 좁아집니다.

촬영

# 3 자르기 시작 프레임을 설정합니다.

- 4 3단계를 반복하고 자르기 끝 프레임을 설정합니다.
- 5 동영상 버튼(또는 셔터 버튼)을 눌러 촬영을 시작합니다.

(A) 촬영 경과 시간

(B) 작동 시간 설정

- 동영상 버튼(또는 셔터 버튼)을 눌렀다 곧바로 손을 뗍니다.
- 설정된 작업 시간이 경과하면 촬영이 자동으로 끝납니다. 촬영을 중간에 끝내려면 동영상 버튼(또는 셔터 버튼)을 다시 누릅니다.

■자르기 프레임의 위치 및 크기 변경 촬영 화면이 표시되어 있을 때 [Fn1] 버튼을 누르고 3 및 4단계를 수행합니다.

● 초점이 조정되고 자르기 시작 프레임에 고정됩니다. ● [연속 AF]가 [OFF]로 설정되었습니다.

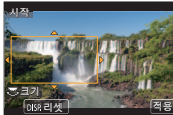

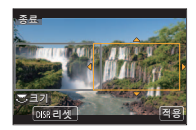

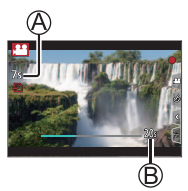

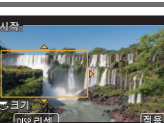

### 이미지 보기

### 1 [▶](재생) 버튼을 누릅니다.

• [렌즈 원위치]을 [ON]으로 설정하면 카메라가 촬영 화면에서 재생 화면으로 전환될 때 약 15초 후에 렌즈 경통이 들어갑니다.

### 2 ◀▶를 눌러 표시할 이미지를 선택합니다.

### ■동영상 보기

본 기기는 AVCHD 및 MP4 형식을 사용하여 동영상을 재생하도록 설계되었습니다.

- 동영상에는 동영상 아이콘([,♣♣])이 표시됩니다.
- ① 재생을 시작하려면 ▲를 누릅니다.
  - 일시 중지 도중 [MENU/SET]을 누르면 동영상에서 이미지를 생성할 수 있습니다.

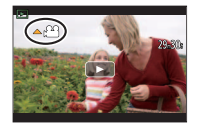

#### ■이미지를 웹 서비스로 전송

단일 이미지가 표시되어 있을 때 ♥를 누르면 이미지를 빠르게 웹 서비스로 전송할 수 있습니다.

#### ■이미지 삭제

**삭제한 이미지는 복구할 수 없습니다.** ① 표시된 이미지를 삭제하려면 [ ⑪] 버튼을 누릅니다. ② ▲를 사용하여 [1매 삭제]을 선택하고 [MENU/SET]을 누릅니다.

#### ■재생 종료

[▶](재생) 버튼을 다시 누르거나 동영상 버튼을 누릅니다. 셔터 버튼을 절반 눌러서 재생을 종료할 수도 있습니다.

# [조명 구성]

결합할 4K 연사 파일에서 여러 프레임을 선택합니다. 앞의 프레임보다 밝은 이미지 부분을 앞 프레임에 합성하여 프레임들을 하나의 이미지로 결합합니다.

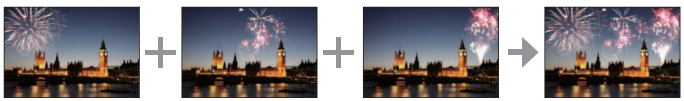

• [조명 구성]을 사용할 때는 삼각대를 사용하거나 셔터 대신 스마트폰을 사용한 원격 촬영(→49)을 하여 카메라 흔들림을 줄이는 것이 좋습니다.

MENU → ▶ [재생] → [조명 구성]

- 1 ◀▶를 사용하여 4K 연사 파일을 선택하고 [MENU/SET]을 누릅니다.
- 2 결합 방법을 선택하고 [MENU/SET]을 누릅니다.

### ■[합성 병합]를 선택한 경우

결합할 프레임을 선택하면 카메라가 이미지의 밝은 부분들을 합성합니다. ① 프레임을 선택합니다.

- 표시된 이미지는 확대 또는 축소하거나 슬라이드 보기에서처럼 표시할 수 없습니다.

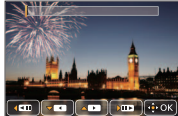

- ②[MENU/SET]을 누릅니다.
  - 선택된 프레임이 기억되며 표시는 미리 보기 화면으로 이동합니다.
  - ▲ ▼를 사용하여 항목을 선택하고 [MENU/SET]을 눌러 다음 작업을 수행합니다.
  - -[다음]:결합할 프레임을 더 선택할 수 있습니다. ①단계로 돌아갑니다.
  - -[재선택]: 직전에 선택한 프레임을 버리고 다른 이미지를 선택할 수
    - 있습니다.
  - [저장]: 프레임 선택을 마칩니다.
- ③ ① ②단계를 반복하여 결합할 프레임을 더 선택합니다.
  - 최대 40개의 프레임을 선택할 수 있습니다.
- ④ ▼를 눌러 [저장]을 선택하고 [MENU/SET]을 누릅니다.

#### ■[범위 병합]를 선택한 경우

첫 번째와 마지막 프레임을 선택하면 해당 범위 중 프레임의 더 밝은 부분들이 합성됩니다.

 첫 번째 이미지의 프레임을 선택한 다음 [MENU/SET]을 누릅니다. 선택하는 방법은 ①단계에서 [합성 병합]을 선택할 때와 동일합니다.
 가지막 이미지의 프레임을 선택한 다음 [MENU/SET]을 누릅니다.

### 3 확인 화면에서 [예]를 선택하고 [MENU/SET]을 누릅니다.

- 결합된 이미지가 표시됩니다.
- 이미지는 JPEG 형식으로 저장됩니다.

메뉴 목록

• [사진 스타일], [필터 설정], [ISO감도], [AF 모드], [AFS/AFF/AFC], [측광모드], [하이라이트 쉐도우], [I.다이내믹], [I.해상도], [회절보정], [I.ZOOM], [디지털 줌] 및 [손떨림 보정] 메뉴 항목은 [촬영] 및 [동영상] 메뉴에 공통입니다. 한 메뉴에서 설정을 변경하면 다른 메뉴에 있는 같은 이름의 설정도 자동으로 변경됩니다.

### ▲ [촬영]

| [사진 스타일]      | [하이라이트 쉐도우]   | [최대ISO 설정]  |
|---------------|---------------|-------------|
| [필터 설정]       | [I.다이내믹]      | [ISO감도증가스텝] |
| [화면비율]        | [l.해상도]       | [확장 ISO]    |
| [기록화소수]       | [i핸드헬드 야경]    | [셔터노이즈제거]   |
| [화질]          | [iHDR]        | [회절보정]      |
| [ISO감도]       | [HDR]         | [i.ZOOM]    |
| [AF 모드]       | [다중노출]        | [디지털 줌]     |
| [AFS/AFF/AFC] | [인터벌 촬영]      | [색공간]       |
| [측광모드]        | [스톱 모션 애니메이션] | [손떨림 보정]    |
| [연사속도]        | [파노라마 설정]     | [얼굴 인증]     |
| [4K 포토]       | [셔터 타입]       | [프로필 설정]    |
| [브래킷]         | [플래시]         |             |
| [셀프타이머]       | [적목 제거]       |             |

# ☞[동영상]

| [4K 라이브 크롭핑] |
|--------------|
| [스냅 영상]      |
| [촬영포맷]       |
| [화질]         |

| [노출 모드]  |  |
|----------|--|
| [고속 동영상] |  |
| [연속 AF]  |  |
| [레벨 촬영]  |  |

[플리커리덕션]

[무음 조작]

[바람 소음 소거 기능]

# **₣**с[사용자]

| [사용자설정]       | [MF 보조 표시]     | [잔량 표시]    |
|---------------|----------------|------------|
| [무음 모드]       | [MF가이드]        | [오토 리뷰]    |
| [AF/AE 잠금]    | [피킹] [Fn 버튼설정] |            |
| [AF/AE 잠금 유지] | [히스토그램] [줌 레버] |            |
| [셔터 AF]       | [안내선]          | [렌즈 위치 기억] |
| [반셔터 릴리즈]     | [센터 마커]        | [렌즈 원위치]   |
| [퀵AF]         | [하이라이트]        | [Q.MENU]   |
| [핀포인트 AF 시간]  | [제브라 패턴]       | [링/다이얼 설정] |
| [핀포인트 AF 표시]  | [흑백 라이브 뷰]     | [셀프 촬영]    |
| [AF 보조 램프]    | [콘스탄트 보기]      | [터치 설정]    |
| [초점/릴리즈 우선]   | [노출계]          | [터치 스크롤]   |
| [AF+MF]       | [다이얼 가이드]      | [메뉴 가이드]   |
| [MF 보조]       |                |            |

# ₣[설정]

| [온라인 설명서]   | [이코노미]     | [셀프타이머 자동 꺼짐] |
|-------------|------------|---------------|
| [시계 설정]     | [USB 모드]   | [번호 리셋]       |
| [세계 시각]     | [TV 연결]    | [리셋]          |
| [여행 날짜]     | [메뉴 위치 기억] | [ Wi-Fi 재설정]  |
| [Wi—Fi]     | [배경색]      | [레벨 게이지 조정]   |
| [조작음]       | [메뉴 정보]    | [데모모드]        |
| [라이브 뷰 모드]  | [언어]       | [포맷]          |
| [모니터 디스플레이] | [버전 디스플레이] |               |
| [모니터 휘도]    | [노출보정 리셋]  |               |

▶ [재생]

| [슬라이드 쇼]      | [제목 편집]           | [회전]      |  |
|---------------|-------------------|-----------|--|
| [재생모드]        | [문자 스탬프] [회전 표시]  |           |  |
| [위치 로그]       | [동영상 분할]          | [좋아하는 사진] |  |
| [RAW 처리]      | [인터벌 비디오]         | [인쇄 설정]   |  |
| [4K 포토 일괄 저장] | [스톱 모션 비디오]       | [보호 설정]   |  |
| [조명 구성]       | [화상줄임] [얼굴 인증 편집] |           |  |
| [보정 삭제]       | [트리밍]             | [사진 정렬]   |  |

### Wi-Fi<sup>®</sup> 기능으로 가능한 작업

#### • 스마트폰에 연결하여 카메라 조작

- 스마트폰을 통해 이미지 촬영(→49)
- 스마트폰에서 카메라의 이미지 재생(→49)
- 카메라의 이미지를 스마트폰에 저장
- 카메라의 이미지를 소셜 네트워킹 서비스로 전송
- 스마트폰에서 카메라의 이미지의 위치 정보 추가
- 스냅 동영상으로 촬영된 동영상을 스마트폰에서 원하는 대로 결합
- TV에 정지 사진 표시
- ●무선 인쇄
- 이미지를 AV 장비로 전송
- 이미지를 PC로 전송
- ●웹 서비스 사용
- 본 설명서에서는 둘 사이를 구분할 필요가 있는 경우 이외에는, 스마트폰과 태블릿을 "스마트폰"이라는 용어로 통칭합니다.
- 카메라를 사용하여 공개 무선 LAN 연결에 연결할 수 없습니다.

# 스마트폰에 연결하여 카메라 조작

### 스마트폰 앱 "Panasonic Image App" 설치

"Image App"은 Panasonic에서 제공하는 응용 프로그램입니다.

| 지원 OS | Android <sup>™</sup> : Android 4.0 이상<br>iOS: iOS 7.0 이상                                                                                                    |           |
|-------|----------------------------------------------------------------------------------------------------|-----------|
| 설치 순서 | <ol> <li>① 장치를 네트워크에 연결합니다.</li> <li>② (Android) "Google Play™ Store"를 선택합니다.<br/>(iOS) "App Store"를 선택합니다.</li> <li>③ "Panasonic Image App" 또는 "LUMIX"를 입력하여<br/>앱을 검색합니다.</li> <li>④ "Panasonic Image App"을 선택하고 설치합니다.</li> </ol> | Panasonic |

- 최신 버전을 사용하십시오.
- 지원되는 OS 버전은 2016년 10월 기준입니다. 지원되는 OS 버전은 사전 통보 없이 변경될 수 있습니다.
- 사용 중인 스마트폰의 종류에 따라 서비스를 제대로 사용하지 못할 수 있습니다. "Image App"에 대한 최신 정보는 아래의 지원 사이트를 참조하십시오. http://panasonic.jp/support/global/cs/dsc/ (영어로만 제공됨)
- 모바일 네트워크에서 앱을 다운로드할 때는, 계약 내용에 따라 높은 패킷 통신 요금이 발생할 수 있습니다.
- 조작 절차 등에 대한 자세한 내용은 "Image App" 메뉴의 [도움말]을 참조하십시오.
- 카메라와 스마트폰을 Wi-Fi 연결을 통해 연결하고 "Image App"을 실행하면 일부
   스마트폰에서는 "Image App" 메뉴에 [도움말]가 표시되지 않을 수 있습니다. 이러한 경우에는
   카메라와의 Wi-Fi 연결을 끊고 카메라를 3G 및 LTE와 같은 휴대 전화 데이터 라인 또는
   인터넷에 연결한 다음 "Image App" 메뉴의 [도움말]를 표시하십시오.
- 본 문서에 나오는 화면 및 정보 일부는 지원되는 운영 체제 및 "Image App" 버전에 따라 다를 수 있습니다.

### 스마트폰에 연결

스마트폰에서 암호를 입력하지 않고 본 기기에서 Wi-Fi 연결을 손쉽게 설정할 수 있습니다.

(카메라에서)

MENU → 🗲 [설정] → [Wi-Fi] → [Wi-Fi 기능] → [새 연결] → [원격 촬영 & 시청]

- 스마트폰을 본 기기에 직접 연결하는 데 필요한 정보(SSID(ۿ))가 표시됩니다.
- [Wi-Fi] 기능이 할당된 기능 버튼을 눌러 정보를 표시할 수도 있습니다. (구입 시점에는 [Wi-Fi]가 촬영 모드에서는 [Fn4] 버튼에, 재생 모드에서는 [Fn1]에 할당되어 있습니다.)

(스마트폰에서)

- 1 설정 메뉴에서 Wi-Fi 기능을 켭니다.
- 2 카메라의 화면에 표시된 SSID를 선택합니다.
- **3** "Image App"을 시작합니다. (→47)
  - 스마트폰 연결을 확인하는 메시지가 카메라에 나타나면 [예]를 선택하고 [MENU/SET]을 누릅니다. (처음 연결할 때만)

| 구입 시점에는 [Wi-Fi 암호]가 [OFF]로 설정되어 있습니다. Wi-Fi 연결을 시작할 |
|-----------------------------------------------------|
| 때는 카메라의 연결 확인 화면에 표시된 장치가 실제 연결하려는 장치가 맞는지          |
| 확인하십시오. 잘못된 장치가 표시되더라도 "예"를 선택한 경우 연결됩니다.           |
| 근처의 다른 Wi-Fi 지원 장치가 있는 경우에는 [Wi-Fi 암호]를 [ON]으로      |
| 설정하는 것이 좋습니다. 자세한 내용은 "고급 기능 사용 설명서(PDF 형식)"를       |
| 참조하십시오.                                             |

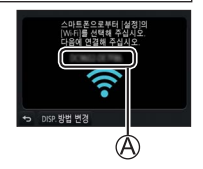

| Wi-Fi       |            |
|-------------|------------|
|             | 42 A       |
| 23456789ABC | <b>∻ 0</b> |
|             | Ĵ          |

### 연결 닫기

- 1 카메라를 촬영 모드로 설정합니다.
  - 셔터 버튼을 절반 눌러 촬영 모드로 돌아갑니다.
- 2 카메라의 메뉴 항목을 선택하여 Wi-Fi 연결을 종료합니다.

MENU → 🗲 [설정] → [Wi-Fi] → [Wi-Fi 기능] → [예]

- 3 스마트폰에서 "Image App"을 닫습니다.
  - 응용 프로그램을 닫는 방법에 대한 자세한 내용은 장치의 사용 설명서를 참조하십시오.

### 스마트폰을 통해 이미지 촬영(원격 촬영)

- 1 스마트폰에 연결합니다(→48).
- 2 스마트폰 조작.
  - ①[办]을 선택합니다.
  - ② 이미지를 촬영합니다.
    - 촬영된 이미지가 카메라에 저장됩니다.
    - 일부 설정은 사용할 수 없습니다.

### 스마트폰에서 카메라의 이미지 재생

- 스마트폰에 연결합니다(→48).
- 2 스마트폰 조작.
  - ①[▶]을 선택합니다.
    - 이미지를 터치하면 더 큰 크기로 표시됩니다.

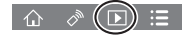

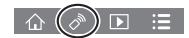

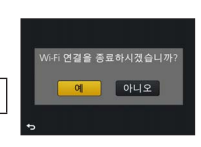

# 소프트웨어 다운로드

카메라와 컴퓨터를 연결하여 정지 사진/동영상을 카메라에서 컴퓨터로 복사할 수 있습니다. PC에서 이미지를 재생 또는 편집하려면 공급업체의 웹 사이트에서 소프트웨어를 다운로드하여 PC에 설치하십시오.

소프트웨어를 다운로드하려면 PC가 인터넷에 연결되어 있어야 합니다.
 일부 통신 환경에서는 소프트웨어 다운로드에 시간이 걸릴 수 있습니다.

#### PHOTOfunSTUDIO 9.9 PE

정지 사진 또는 동영상을 PC로 캡처하거나, 캡처한 이미지를 촬영 날짜, 촬영에 사용한 디지털 카메라의 모델 이름 등으로 범주화하여 정리할 수 있습니다. 또한 정지 사진을 보정하거나, 동영상을 편집하거나, DVD 에 구울 수 있습니다.

- 소프트웨어를 다운로드 / 설치하려면 아래 웹 사이트를 확인하십시오. 소프트웨어는 2021년 10월말까지 다운로드할 수 있습니다. http://panasonic.jp/support/global/cs/soft/download/d\_pfs99pe.html
- 운영 환경

| 지원 OS        | Windows <sup>®</sup> 10 (32-bit / 64-bit)<br>Windows <sup>®</sup> 8.1 (32-bit / 64-bit)<br>Windows <sup>®</sup> 8 (32-bit / 64-bit)<br>Windows <sup>®</sup> 7 (32-bit / 64-bit) SP1 |                                     |  |
|--------------|----------------------------------------------------------------------------------------------------|-------------------------------------|--|
| CPU          | Windows <sup>®</sup> 10<br>Windows <sup>®</sup> 8.1<br>Windows <sup>®</sup> 8<br>Windows <sup>®</sup> 7                                                                             | Pentium <sup>®</sup> 4 2.8 GHz 이상   |  |
| 디스플레이        | 1024×768 픽셀 이상 (1920×1080 픽셀 이상 권장)                                                                                                    |                                     |  |
| RAM          | Windows <sup>®</sup> 10<br>Windows <sup>®</sup> 8.1<br>Windows <sup>®</sup> 8<br>Windows <sup>®</sup> 7                                                                             | 1 GB 이상 (32-bit) / 2 GB 이상 (64-bit) |  |
| 여유 하드 디스크 공간 | 소프트웨어 설치를 위해 450 MB 이상                                                                                                    |                                     |  |

4K 동영상을 편집하려면 Windows 10, Windows 8.1, Windows 8 또는 Windows 7의 64-bit 버전이 필요합니다.

• "PHOTOfunSTUDIO"는 Mac과 호환되지 않습니다.

• 운영 환경에 대한 자세한 정보는 "PHOTOfunSTUDIO"의 사용 설명서(PDF)를 참조하십시오.

#### SILKYPIX Developer Studio SE

이 소프트웨어는 RAW 파일 이미지를 현상하고 편집합니다. 편집된 이미지는 PC 등에서 표시할 수 있는 JPEG 또는 TIFF와 같은 파일 형식으로 저장할 수 있습니다.

- 소프트웨어를 다운로드 / 설치하려면 아래 웹 사이트를 확인하십시오. http://www.isl.co.jp/SILKYPIX/english/p/
- 지원되는 OS: Windows<sup>®</sup> 10 / 8.1 / 8 / 7

Mac® OS X v10.6 - v10.11

• SILKYPIX Developer Studio SE의 운영 환경 및 사용 방법에 대한 자세한 내용은 "도움말" 또는 Ichikawa Soft Laboratory의 지원 웹 사이트를 참조하십시오.

### LoiLoScope 30일 체험판

동영상을 손쉽게 편집할 수 있습니다.

- 소프트웨어를 다운로드 / 설치하려면 아래 웹 사이트를 확인하십시오. http://loilo.tv/product/20
- 지원되는 OS: Windows<sup>®</sup> 10 / 8.1 / 8 / 7
- LoiLoScope 사용 방법 및 운영 환경에 대한 자세한 내용은 웹 사이트에서 다운로드 가능한 LoiLoScope 설명서를 참조하십시오.
- "LoiLoScope"는 Mac과 호환되지 않습니다.

# 사용 설명서(PDF 형식) 읽기

더 상세한 사용 설명은 "고급 기능 사용 설명서(PDF 형식)"를 참조하십시오. 이 문서를 읽으려면 웹사이트에서 다운로드하십시오.

http://panasonic.jp/support/dsc/oi/index.html?model=DMC-LX10&dest=GD

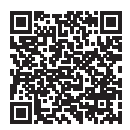

• 원하는 언어를 클릭합니다.

■카메라로 URL 및 QR 코드 확인

#### MENU → 🗲 [설정] → [온라인 설명서]

설정: [URL 표시] / [QR 코드 표시]

- 카메라 모니터에 URL 또는 QR 코드가 표시됩니다.
- 사용 설명서(PDF 형식)를 보거나 인쇄하려면 Adobe Reader가 있어야 합니다. 다음 웹 사이트에서 현재 OS에 사용할 수 있는 Adobe Reader 버전을 다운로드하여 설치할 수 있습니다. (2016년 10월 기준) http://www.adobe.com/products/acrobat/readstep2.html

# 모니터 표시 목록

촬영 시

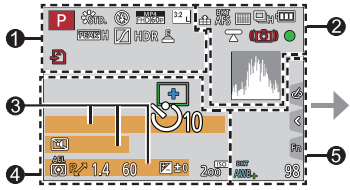

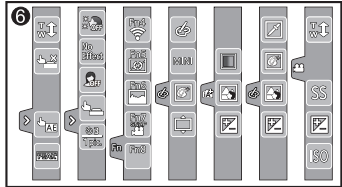

| 0                |                       |
|------------------|-----------------------|
| Р                | 촬영 모드 (→20)           |
| C1               | 사용자 설정                |
| STD.             | [사진 스타일]              |
| ۲                | [플래시]                 |
| MP4<br>FHD 60p   | [촬영포맷]/<br>[화질]       |
| SNAP<br>4SEC     | [스냅 영상]               |
| <sup>3:2</sup> L | [화면비율]/<br>[기록화소수]    |
| STD.             | 이미지 크기(파노라마<br>촬영 모드) |
| ¢†               | 이미지 효과(필터) 조정<br>표시   |
| EXPS             | 이미지 효과(필터)의 유형        |
| Ð                | 카드(촬영 중에만 표시됨)        |

| XXhXXmXXs | 촬영 경과 시간* <sup>1</sup>  |
|-----------|-------------------------|
| ٢         | 동시 촬영 표시기               |
| PEAK H    | [피킹]                    |
|           | [하이라이트 쉐도우]             |
| HDR       | [HDR] / [iHDR]          |
| e         | [다중노출]                  |
| E         | 전자식 셔터                  |
|           | 과열 표시기<br>(→29, 33, 36) |

| 2                    |                                      | 8             |                     |
|----------------------|--------------------------------------|---------------|---------------------|
| :*:                  | [화질]                                 | 이름*2          |                     |
| 120fps               | [고속 동영상]                             | 여행 경과 일*      | 수* <sup>3</sup>     |
| AFS                  | [AFS/AFF/AFC] / MF                   | <br>년 / 월로 표시 | 되는 나이* <sup>2</sup> |
| AFS                  | 초점 브래킷                               | 위치*3          |                     |
|                      | AF 모드                                | 현재 날짜 / 시     | <b>?</b> ト*3        |
|                      | [풀 포커스]                              | 여행 목적지 쉬      | └└<br>설정*3: ✔       |
|                      | [얼굴 인증]                              | 노출계           |                     |
| AFL                  | AF 잠금                                | 줌 (→18)       |                     |
|                      | 연사                                   | 4             |                     |
| <pre>Met House</pre> | [4K 포토] (→28)                        |               | ΔF 여연               |
|                      | [포스트 포커스](→32)                       |               | 시파 측과 대산            |
| Š₁0                  | [셀프타이머]                              |               | [세터 마커]             |
|                      | 배터리 잔량                               | <u> </u>      | [센프타이머]             |
| AF 😍 🧟               | 매크로 촬영 (→22)                         |               | [코프리아리]             |
|                      | [레벨 촬영]                              |               | LT ᆷ ㅗㅡ」<br>AF 작극   |
|                      | [손떨림 보정]                             |               | [측과모드]              |
| ((合))                | 흔들림 경고                               | PZ            | 프로그램 시프트            |
|                      | 촬영 상태 표시                             | 1.4           | 조리개 값               |
|                      | (빨간색으로 깜박임.)<br>(→26)/               | вкт<br>1 /    | 조리개 브래킷             |
| •                    | ( <sup>7</sup> 50) /<br>초점(녹색으로 켜짐.) | 60            | 셔터 속도               |
|                      | (→19)                                |               | 노출 보정 값             |
| LOW                  | 초점(저조도에서)                            | ВКТ           | 노출 브래킷              |
| STAR                 | 초점(별빛 AF)                            | 🔁 🛨 0         | 밝기(노출)              |
| (î:                  | Wi-Fi 연결 상태                          |               | 수동 노출 가이드           |
| , 1 <sup>10</sup>    | 히스토그램                                | 200           | ISO 감도              |

| 6                     |                        | _  | Fn4 Fn5 |                     |
|-----------------------|------------------------|----|---------|---------------------|
| (0) <u>9.</u><br>3 P/ | [다이얼 가이드]              | Fn |         | 기능 버튼 (→21)         |
| ВКТ                   | 화이트 밸런스 브래킷            |    | Fn8     |                     |
| AWB+                  | 화이트 밸런스 세부 조정          |    |         | 색상                  |
| *                     | 화이트 밸런스                |    |         | 초점 흐림 제어 기능         |
|                       | 색상                     |    |         | 밝기(노출)              |
| 98                    | 촬영 가능 이미지 매수           |    | ¢       | 초점 흐림의              |
| RXXmXXs               | 촬영 가능 시간* <sup>1</sup> |    |         | 유형([미니어처 효과])       |
| <u>a</u>              |                        |    |         | [원 포인트 컬러]          |
| <u>-</u><br>터치 탭      |                        |    | *       | [선샤인]               |
| Ţ.                    | 터치 줌                   |    |         | 이미지 효과(필터) 조정<br>표시 |
| <b>*</b>              | 터치 셔터                  | 9  |         | 이미지 승규 권기 또느        |
| -                     | [터치 AE]                |    | Ś       | 피기<br>피기            |
|                       | [피킹]                   |    | MINI    | 이미지 효과(필터)          |
| No Effect             | [셀프 촬영](→27)           |    | SS      | 셔터 속도               |
| <b></b>               |                        |    | ISO     | ISO 감도              |

- \*1 [h], [m] 및 [s]는 "시간", "분" 및 "초"를 나타냅니다.
- \*2 [프로필 설정] 설정이 설정된 경우 카메라가 켜졌을 때 약 5초 동안 표시됩니다.
- \*<sup>3</sup> 이 표시는 카메라를 켤 때, 시계를 설정한 후 재생 모드에서 촬영 모드로 전환한 후에 약 5초 동안 표시됩니다.
- 히스토그램, 배율 및 숫자 값과 같은 표시 정보는 참조만을 위한 것입니다.

#### 기타

#### Q&A 문제 해결

- [설정] 메뉴의 [리셋]을 수행하면 문제가 해결될 수 있습니다.
- 더 자세한 정보는 "고급 기능 사용 설명서(PDF 형식)"에 나와 있습니다. 이 설명서를 이 섹션의 내용과 함께 확인하십시오.

#### 충전 램프가 깜박입니다.

- 온도가 매우 높거나 매우 낮은 곳에서 충전 중입니다. → USB 연결 케이블(제공)을 다시 연결하고 외기 온도가 10 ℃~30 ℃인 곳에서 다시 충전하십시오(온도 조건은 배터리 자체에도 적용됨).
- 컴퓨터의 전원 공급량이 낮을 때는 충전이 불가능합니다.

4K 동영상 촬영 중에는 자동 초점 모드로 초점이 제대로 맞춰지지 않는 경우가 있습니다.

• 높은 정밀도로 초점을 맞추기 위해 자동 초점 속도를 낮춰서 이미지를 촬영할 때 이런 현상이 발생할 수 있습니다. 이것은 오작동이 아닙니다.

#### 무선 LAN에 연결할 수 없습니다. 무선 전파가 끊어졌습니다. 무선 액세스 포인트가 표시되지 않습니다.

#### Wi-Fi 연결 사용에 대한 일반 팁

- 무선 LAN 네트워크의 통신 범위 내에서 사용하십시오.
- · 본 기기 근처에서 2.4 GHz 주파수를 사용하는 전자렌지, 무선 전화기 등의 장치를 함께 사용할 경우 무선 전파 간섭이 발생할 수 있습니다.
   → 이러한 장치를 본 기기에서 멀리 떨어뜨려 사용하십시오.
- 배터리 표시가 빨간색으로 깜박일 경우에는, 다른 장비와의 연결을 시작할 수 없거나 연결이 중단될 수 있습니다. ([통신 오류]와 같은 메시지가 표시됨)
- 본 기기를 금속 테이블이나 선반에 올려두면, 카메라가 무선 전파의 영향을 받기 때문에 연결이 잘 되지 않을 수 있습니다. 카메라를 금속 표면에서 멀리 떨어뜨리십시오.

#### 무선 액세스 포인트에 대해

- 연결할 무선 액세스 포인트가 작동 상태인지 확인하십시오.
- 무선 액세스 포인트의 전파 상태를 확인합니다.
   → 무선 액세스 포인트에 더 가까이 이동하여 연결을 수행하십시오.
   → 무선 액세스 포인트의 위치를 이동하거나 각도를 변경합니다.
- 무선 액세스 포인트의 설정에 따라 무선 전파가 있더라도 표시되지 않을 수 있습니다.
   → 무선 액세스 포인트를 껐다가 다시 켭니다.
- 무선 액세스 포인트의 네트워크 SSID를 브로드캐스트하지 않도록 설정한 경우에는 감지되지 않을 수 있습니다.
  - → 네트워크 SSID를 입력하고 설정하십시오. 또는 무선 액세스 포인트의 네트워크 SSID를 브로드캐스트하도록 설정합니다.

# 사양

#### 디지털 카메라: 안전 정보

| 전원 공급         | DC 8.4 V (=== 8.4 V)                        |  |  |  |
|---------------|---------------------------------------------|--|--|--|
| 전원 소비량        | 1.9 W(촬영 시)<br>1.6 W(재생 시)                  |  |  |  |
|               |                                             |  |  |  |
| 카메라 유효 픽셀     | 20,100,000 픽셀                               |  |  |  |
| 이미지 센서        | 1" MOS 센서,                                  |  |  |  |
|               | 총화소수 20,900,000 픽셀                          |  |  |  |
|               | 원색 필터                                       |  |  |  |
| 렌즈            | 광학 3× 줌                                     |  |  |  |
|               | f=8.8 mm 에서 26.4 mm                         |  |  |  |
|               | (35 mm 필름 카메라 환산 시: 24 mm 에서 72 mm)         |  |  |  |
|               | 최대 광각: F1.4 에서 F11                          |  |  |  |
|               | 최대 망원: F2.8 에서 F11                          |  |  |  |
| 이미지 흔들림 방지 기능 | 광학 방식                                       |  |  |  |
| 초점 범위         | AF: 30 cm(최대 광각)/30 cm(최대 망원) 에서 ∞          |  |  |  |
|               | AF 매크로 / MF / 인텔리전트 오토 / 동영상:               |  |  |  |
|               | 3 cm(최대 광각)/30 cm(최대 망원) 에서 ∞               |  |  |  |
| 셔터 시스템        | 전자 셔터 + 기계식 셔터                              |  |  |  |
| 최소 조도         | 약 3 lx (i 저광량이 사용되고, 셔터 속도가 1/30초일 때)       |  |  |  |
| 셔터 속도         | 정지 사진:                                      |  |  |  |
|               | T (시간) (최대 약 120초),                         |  |  |  |
|               | 60초에서 1/4000초 (기계식 셔터 사용 시),                |  |  |  |
|               | 1초에서 1/16000초 (전자식 셔터 사용 시)                 |  |  |  |
|               | 동영상:                                        |  |  |  |
|               | 1/25초에서 1/16000초 ([AVCHD]에서 [FHD/24M/24p]를  |  |  |  |
|               | 설정한 경우 또는 [MP4]에서 [4K/100M/24p]를 설정한 경우),   |  |  |  |
|               | 1/2초 - 1/16000초 (크리에이티브 모드에서 [M] 선택 시, MF), |  |  |  |
|               | 1/30초에서 1/16000초 (위 조건 이외의 상황에서)            |  |  |  |

| 노출(AE)       | 프로그램 AE (P) / 조리개 우선 AE (A) /                      |  |  |  |
|--------------|----------------------------------------------------|--|--|--|
|              | 셔터 우선 AE (S) / 수동 노출 (M) / AUTO                    |  |  |  |
|              | 노출 보정 (1/3 EV 스텝, -5 EV 에서 +5 EV)                  |  |  |  |
| [측광모드]       | 다중 / 중앙중점 / 스팟                                     |  |  |  |
| 모니터          | 3.0" TFT LCD (3:2) (약 1,040,000 도트)                |  |  |  |
|              | (시야율 약 100%)                                       |  |  |  |
|              | 터치 스크린                                             |  |  |  |
| 플래시          | 내장 팝업 플래시                                          |  |  |  |
|              | AUTO, AUTO / 적목 감소, 강제 발광, 강제 발광 / 적목              |  |  |  |
|              | 감소, 슬로우 싱크, 슬로우 싱크 / 적목 감소, 발광 금지                  |  |  |  |
| 마이크          | 스테레오                                               |  |  |  |
| 스피커          | 모노                                                 |  |  |  |
| 기록 매체        | SD 메모리 카드 / SDHC 메모리 카드* /SDXC 메모리 카드*             |  |  |  |
|              | * UHS-I UHS Speed Class 3                          |  |  |  |
| 파일 형식        |                                                    |  |  |  |
| 정지 사진        | RAW / JPEG (Design rule for Camera File system 기반, |  |  |  |
|              | Exif 2.3 표준 기반 / DPOF 해당)                          |  |  |  |
| 동영상          | AVCHD Progressive / AVCHD / MP4                    |  |  |  |
| 오디오 압축 형식    | AVCHD: Dolby <sup>®</sup> Digital (2채널)            |  |  |  |
|              | MP4: AAC (2채널)                                     |  |  |  |
| 인터페이스        |                                                    |  |  |  |
| 디지털          | USB 2.0 (고속)                                       |  |  |  |
| 단자           |                                                    |  |  |  |
| [HDMI]       | Micro HDMI 타입 D                                    |  |  |  |
| [USB/CHARGE] | USB 2.0 마이크로-B                                     |  |  |  |
| 크기           | 약 105.5 mm (W) × 60 mm (H) × 42 mm (D)             |  |  |  |
|              | (돌출부 제외)                                           |  |  |  |
| 무게           | 카드 및 배터리 포함: 약 310 g                               |  |  |  |
|              | 카드 및 배터리 제외: 약 280 g                               |  |  |  |
| 작동 온도        | 0 ℃ 에서 40 ℃                                        |  |  |  |
| 작동 습도        | 10%RH 에서 80%RH                                     |  |  |  |

### ■ Wi—Fi

| 준수 표준                 | IEEE 802.11b/g/n (표준 무선 LAN 프로토콜) |
|-----------------------|-----------------------------------|
| 사용 주파수 범위<br>(중심 주파수) | 2412 MHz 에서 2462 MHz (1 에서 11채널)  |
| 암호화 방법                | Wi-Fi 준수 WPA™ / WPA2™             |
| 액세스 방법                | 인프라 모드                            |

■직류전원장치

(Panasonic SAE0012E): 안전 정보

| 입력: | 110 V − 240 V ~ 50/60 Hz 0.2 A |
|-----|--------------------------------|
| 출력: | 5 V 1.0 A                      |

■배터리 팩(리튬 이온)

(Panasonic DMW-BLH7E): 안전 정보

| 전압/용량: | 7.2 V / 680 mAh |  |
|--------|-----------------|--|
|--------|-----------------|--|

본 제품의 기호(액세서리 포함)는 다음과 같습니다:

| $\sim$ | AC (교류)                    |
|--------|----------------------------|
|        | DC (직류)                    |
|        | Class Ⅱ 장비(제품 구성이 이중 절연됨.) |

사양은 통보 없이 변경될 수 있습니다.

# 디지털 카메라 액세서리 시스템

| 배터리 팩                | 배터리 팩은 직류전원장치(제공)를 사용하여 카메라에서                                                                                                    |  |  |
|----------------------|----------------------------------------------------------------------------------------------------|--|--|
| DMW-BLH7             | 충전할 수 있습니다.                                                                                                    |  |  |
| 직류전원장치               | 직류전원장치(DMW-AC10: 별매) 및 DC 커플러(DMW-                                                                                                    |  |  |
| DMW-AC10             | DCC15A: 별매)를 사용하면 배터리 잔량을 걱정하지 않고                                                                                                    |  |  |
| DC 커플러<br>DMW-DCC15A | 촬영 및 재생을 할 수 있습니다.           • 별매품인 DC 커플리(DMW-DCC15)를 사용할 수 없습니다. 직류전원장치(별매)는 지정된 Panasonic DC 커플리(별매)와 사용해야 합니다. 직류전원장치(별매)를 단독으로 사용할 수 없습니다.           • 직류전원장치(별매)를 사용할 때는 직류전원장치와 함께 제공되는 AC 케이블을 사용합니다. |  |  |

● 부품 번호는 2016년 10월 기준입니다. 변경될 수 있습니다.

●일부 국가에서는 구입할 수 없는 별매 부속품도 있습니다.

- SDXC 로고는 SD-3C, LLC의 상표입니다.
- HDMI및HDMI High-Definition Multimedia Interface , 그리고 HDMI 로고는 미국 및 기타 국 가에서 HDMI Licensing, LLC의 상표 또는 등록상표입니다.
- HDAVI Control™은 Panasonic Corporation의 상표입니다.
- "AVCHD", "AVCHD Progressive" 및 "AVCHD Progressive" 로고는 Panasonic Corporation 및 Sony Corporation의 상표입니다.
- 돌비 래버러토리스의 허가를 얻어 제조한 제품입니다. 돌비 및 더블 D 심볼은 돌비 래버러토리스의 상표입니다.
- Pentium은 미국 및/또는 기타 국가에서 Intel Corporation의 상표입니다.
- Windows는 미국 및/또는 기타 국가에서 Microsoft Corporation의 등록 상표 또는 상표입니다.
- iMovie, Mac 및 Mac OS는 U.S. 및 기타 국가에 등록되어 있는 Apple Inc.의 상표입니다.
- iPad, iPhone, iPod 및 iPod touch는 미국 및 기타 국가에서 사용되는 Apple Inc.의 등록 상표입니다.
- App Store는 Apple Inc.의 서비스마크입니다.
- Android 및 Google Play는 Google Inc.의 상표 또는 등록상표입니다.
- Wi-Fi CERTIFIED™ 로고는 Wi-Fi Alliance®의 인증 표시입니다.
- Wi-Fi Protected Setup™ Identifier 표시는 Wi-Fi Alliance<sup>®</sup>의 인증 표시입니다.
- "Wi−Fi<sup>®</sup>" 및 "Wi−Fi Direct<sup>®</sup>"는 Wi−Fi Alliance<sup>®</sup>의 등록 상표입니다.
- "Wi-Fi Protected Setup™", "WPA™" 및 "WPA2™"는 Wi-Fi Alliance®의 상표입니다.
- DLNA, the DLNA Logo and DLNA CERTIFIED are trademarks, service marks, or certification marks of the Digital Living Network Alliance.
- QR 코드는 DENSO WAVE INCORPORATED 의 등록상표입니다.
- 본 제품은 DynaComware Corporation의 "DynaFont"를 사용하고 있습니다. DynaFont는 DynaComware Taiwan Inc.의 등록상표입니다.
- 이 설명서에 언급된 다른 이름, 회사 이름 및 제품 이름은 해당 회사의 상표 또는 등록 상표입니다.

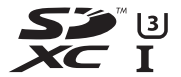

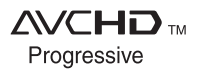

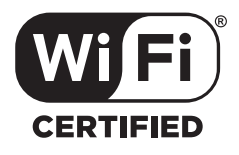

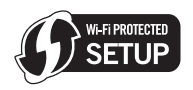

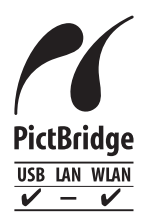

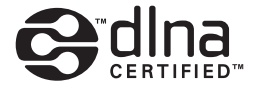

# :: 파나소닉 제품 보증서 ::

| 모델명                                                                                                    | DMC-LX               | (10      | 제조번호                                                                                                    |                                                                                                    |   | http://panasonic.kr                                 |
|----------------------------------------------------------------------------------------------------|----------------------|----------|----------------------------------------------------------------------------------------------------|----------------------------------------------------------------------------------------------------|---|-----------------------------------------------------|
|                                                                                                    |                      |          |                                                                                                    |                                                                                                    |   | Panasonic                                           |
|                                                                                                    | 성명 :                 |          |                                                                                                    |                                                                                                    |   |                                                     |
| 고객란                                                                                                    | 주소 :                 |          |                                                                                                    |                                                                                                    |   |                                                     |
|                                                                                                    | 전화번호 : [             | н        | 4                                                                                                    | 1                                                                                                    |   |                                                     |
| 구 입 일 판매점명 :<br>년 월 일                                                                                                    |                      |          |                                                                                                    |                                                                                                    |   |                                                     |
| 보증기                                                                                                    | 간 (구입일로부터)           | 주소 :     |                                                                                                    |                                                                                                    |   |                                                     |
| 분체                                                                                                    | <b>1년간</b><br>소모품 제외 | 전화번호 : [ | н                                                                                                    | н                                                                                                    | I | 정상적인 사용상태에서 고장이 발생하였을<br>경우 1년간 무상 서비스를 받으실 수 있습니다. |
| 수리를 의뢰할 때는 구입일자가 기재된 본 보증서를<br>제시해야 충분한 서비스를<br>받으실 수 있으므로 잘 보관하시기 바랍니다.                                                                                            |                      | 동서를      | 고객에 관리<br>고객에서 관리 통사용 정 미즈장이 방생철 경우, 구입일로까티 1년5만 무상 서비스를<br>반응실 수 있는 소중한 관리가 있습니다.<br>단, 고객 과실 및 전체자에이 해내 교장이 방정한 경우에는 무상 서비스 기간내리도<br>유상 서리보용 일반다르니다. |                                                                                                    |   |                                                     |
| <ol> <li>본 채플에 대한 플로보증은 보증사에 기재된 내용으로<br/>보증 해택을 받습니다.</li> <li>무상 보증 가간은 구입일로부터 산정되므로 구입일자를<br/>기재 받으시기 비법니다.</li> <li>(구입도차 책인이 만절 경우 제조년월로부터 3개월이 경과한</li> </ol> |                      |          | ·<br>볼과한                                                                                                    | 유상 세비스 안내<br>서비스 선생시 다들과 같은 경우는 무상 서비스 기간내라도 유상 처리됩니다.<br>1 제동내에 대응질을 투입하며 고장이 발생하였을 경우.<br>2 제동품 열어뜨리가님, 측적을 주어 체용이 파소드가나 기능성의 고장이 발생하였을 경우.<br>3 신낙 팬킹 등 가 5 세계 대외여 적진 이 소설가나 가방법 경우.<br>4 전봉이 아닌 부정 프로, 소도통을 사용하여 제품 고장이 발생하였을 경우.<br>5 시용 건입을 안전에 여해 표구 고장이 발생하였을 경우.<br>6 고적이 제동을 입의 분해하여 부록하여 분실 및 바로 유럽하는 가 자조하여 고장이 발생하였을 경우.<br>1 분시 자장점 에너스템에 녹취 기가가 이번 사용이 제품을 수억하는 가 자조하여 고장이 발생하였을 경우.<br>8 전자자면에 여해 고장이 발생하였을 경우.<br>8 전자자면에 여해 고장이 발생하였을 경우.<br>(12년동 만한 주식사당을 잘 가다면 제품을 오래 사용을 수 있습니다.)<br>10 가리 고객의 고방에 여러 고장이 발생하였을 경우. |   |                                                     |
| 날로부터 중철도중 가간을 가간합니다.)<br>2, 가장은 제품을 전망드라감함보다, 비생장적인 사용학경 등)로<br>사용하거나, 산업을 제품인 경우에는 무상도중 가간들<br>6개별로 적용합니다.(예심바움 포함)<br>4, 이 보증사는 제문형되지 않습니다.                       |                      |          | : <del>5</del> )로                                                                                                    |                                                                                                    |   |                                                     |
| 수입공급형: 피나소닉 코리아(주)<br>위반변호 157- 873<br>서울북딸시 시초구 시초대로 254 (세초동, 오큐란스 17층) Parasonic Customer Care Center (02633-8452 전국 서비스 대표번호 1688-6452                          |                      |          |                                                                                                    |                                                                                                    |   |                                                     |

### Panasonic Korea Ltd.

서울특별시 서초구 서초대로254 (서초동, 오퓨런스17층) 서비스문의 : 1588-8452

http://panasonic.kr

© Panasonic Corporation 2016